# 微信后台支持程序安装调试说明

#### 目录

|                | 系统要求与推荐配置 | <u> </u> , |
|----------------|-----------|------------|
|                | 安装环境搭建与配置 | ,          |
| <i>安装与配置16</i> | 微信后台支持程序的 | 三,         |
|                | 常见的安装配置失败 | 四、         |

# 一、系统要求与推荐配置

- 1.1. 系统要求: 推荐 windows7、windows8、windows server2008, 安装使用 IIS7 或 IIS8
- 1.2. 数据库要求: SQL Server 2000、SQLServer 2005
- 1.3. 推荐硬件配置:可以正常运行 windows7 旗舰版
- **1.4.** 推荐网络环境: 2MB 或以上独立带宽(不于店内其他网络分 享带宽)

### 二、安装环境搭建与配置

2.1. 2008 下的.NET 安装与配置:需要安装.net3.5sp1
如图:.net3.5 为 2008 操作系统自带,打开服务器管理器,选择功能 → 添加功能,将.NET Framowork 3.5.1 下的功能全部打勾

| ▙ 服务器管理器                                                         |                                                                                                    | × |
|------------------------------------------------------------------|----------------------------------------------------------------------------------------------------|---|
| 文件(F) 操作(A) 查看(V) 帮                                              | <u> </u>                                                                                                    |   |
|                                                                  |                                                                                                    |   |
| La 服务器管理器 (CESERVER)<br>Ⅲ La La La La La La La La La La La La La | 功能                                                                                                    |   |
| ● 1 10 10 10 10 10 10 10 10 10 10 10 10 1                        | 查看安装在此服务器上功能的状态,以及添加或删除功能。                                                                                                    |   |
|                                                                  | ⊙ 功能摘要 ⑦ 功能摘要帮助                                                                                                    |   |
|                                                                  | <ul> <li>▶ 功能:已安装 2 个(共 42 个)</li> <li>□ 远程服务器管理工具</li> <li>□ 确除功能</li> <li>□ 副除功能</li> <li>□ 副除功能</li> <li>□ 副除功能</li> <li>□ 副除功能</li> <li>□ 副 副除功能</li> <li>□ 副 副除功能</li> <li>□ 副 副除功能</li> <li>□ 副 副除功能</li> <li>□ 副 副除功能</li> <li>□ 副 副除功能</li> <li>□ 副 副除功能</li> <li>□ 副 副除功能</li> <li>□ 副 副除功能</li> <li>□ 副 副除功能</li> <li>□ 副 副除功能</li> <li>□ 副 副除功能</li> <li>□ 副 副除功能</li> <li>□ 副 副除功能</li> <li>□ 副 副除功能</li> <li>□ 副 副除功能</li> <li>□ ■ 副除功能</li> <li>□ ■ ■ ■ ■ ■ ■ ■ ■ ■ ■ ■ ■ ■ ■ ■ ■ ■ ■ ■</li></ul> |   |
|                                                                  | ② 上次刷新时间: 今天 10:24 戴置刷新                                                                                                    |   |
| 添加功能向导                                                           |                                                                                                    | × |
| 选择功能                                                             |                                                                                                    |   |
| 功能                                                               | 选择要安装在此服务器上的一个或多个功能。                                                                                                    |   |
| 确认                                                               | 功能(2): 描述:                                                                                                    |   |
| 进度<br>结果                                                         | <ul> <li>✓ .NET Framework 3.5.1 功能</li> <li>✓ .NET Framework 3.5.1 功能</li> <li>✓ WCF 激活</li> <li>✓ WCF 激活</li> <li>✓ # HTTP 激活</li> <li>Ø 非 HTTP 激活</li> <li>Ø pranchCache</li> <li>DirtectAccess 管理控制台</li> <li>HTTF 代理上的 RFC</li> <li>Internet 行储命名服务器</li> <li>Internet 打印客户端</li> <li>UFR 端口监视器</li> <li>SAN 存储管理器</li> <li>SMTF 服务器</li> <li>Telnet 服务器</li> <li>Telnet 服务器</li> <li>Telnet 高戶端</li> <li>TFTF 客户端</li> <li>Windows Biometric Framework</li> <li>Windows Server Backup 功能</li> <li>★</li> </ul>                                                                                                    |   |
|                                                                  | < 上一歩 (27) 下一步 (27) > 安装 (1) 取消                                                                                                    |   |

| 添加功能向     | ÷      |                                                                                                    | X |
|-----------|--------|----------------------------------------------------------------------------------------------------|---|
|           | 确认安装选择 |                                                                                                    |   |
| <b>功能</b> |        | <ul> <li>結果会装以下角色、角色服务或功能,请单击"安装"。</li> <li>① 名提示性消息显示如下</li> <li>① 安装完成之后,可能需要重新启动该服务器。</li> <li>② ATT Framework 3.5.1 功能</li> <li>ATT Framework 3.5.1 功能</li> <li>THT Framework 3.5.1 功能</li> <li>THT Framework 3.5.1 功能</li> <li>THT Wafa</li> <li>非 HTTP 激活</li> </ul> |   |
|           |        | ▲ 上一步 (P) 下一步 (P) > 支装 (C) 取消                                                                                                    |   |
| 添加功能向     | Ę      |                                                                                                    |   |
|           | 安装进度   |                                                                                                    |   |
| 功能        |        | 正在安装以下角色、角色服务或功能:                                                                                                    |   |
| 确认        |        | . NET Framework 3.5.1 功能                                                                                                    |   |
| 结果        |        | € Та су К                                                                                                    |   |
|           |        | < 上一步 (P) 下一步 (R) > 安装 (D) 取消                                                                                                    |   |

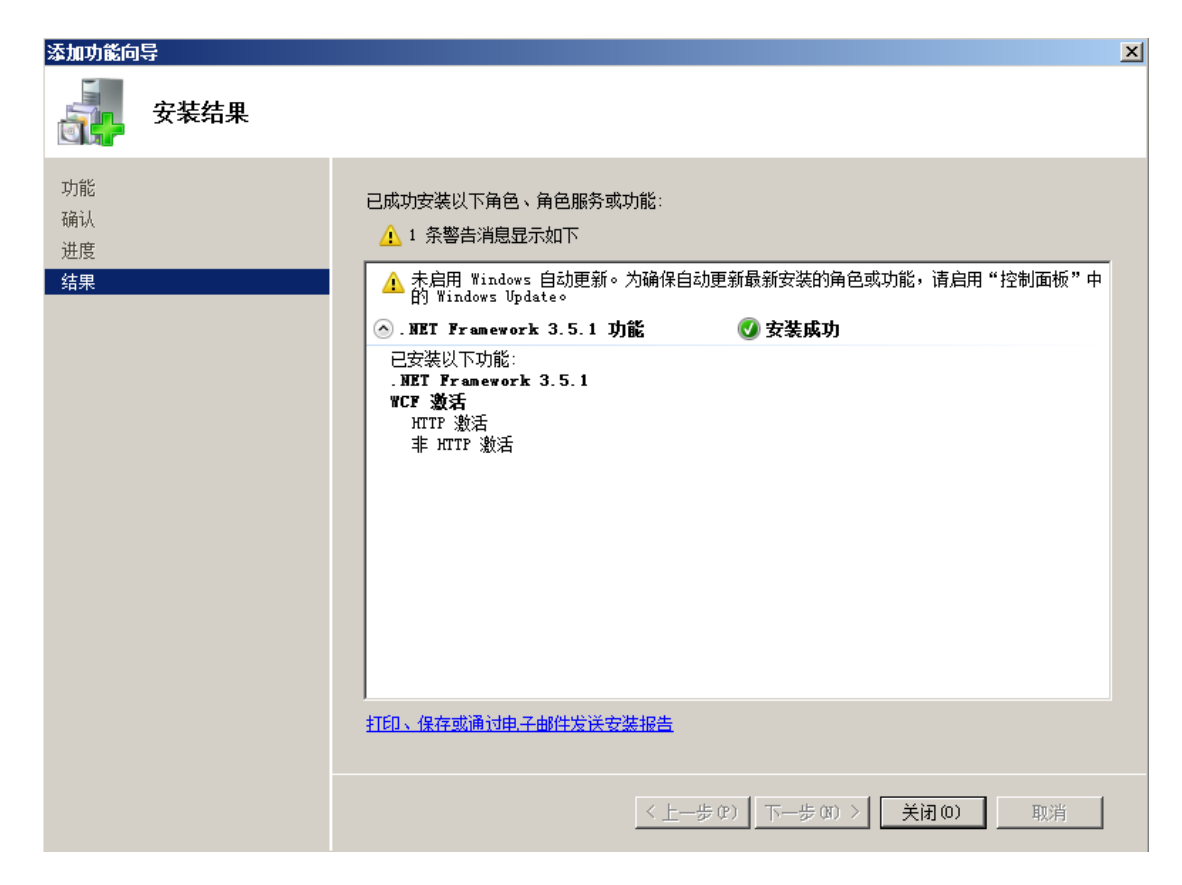

2.2. 2008 下的 IIS 安装

如图:选择角色 > 添加角色,打开添加角色向导,按图示步骤

安装

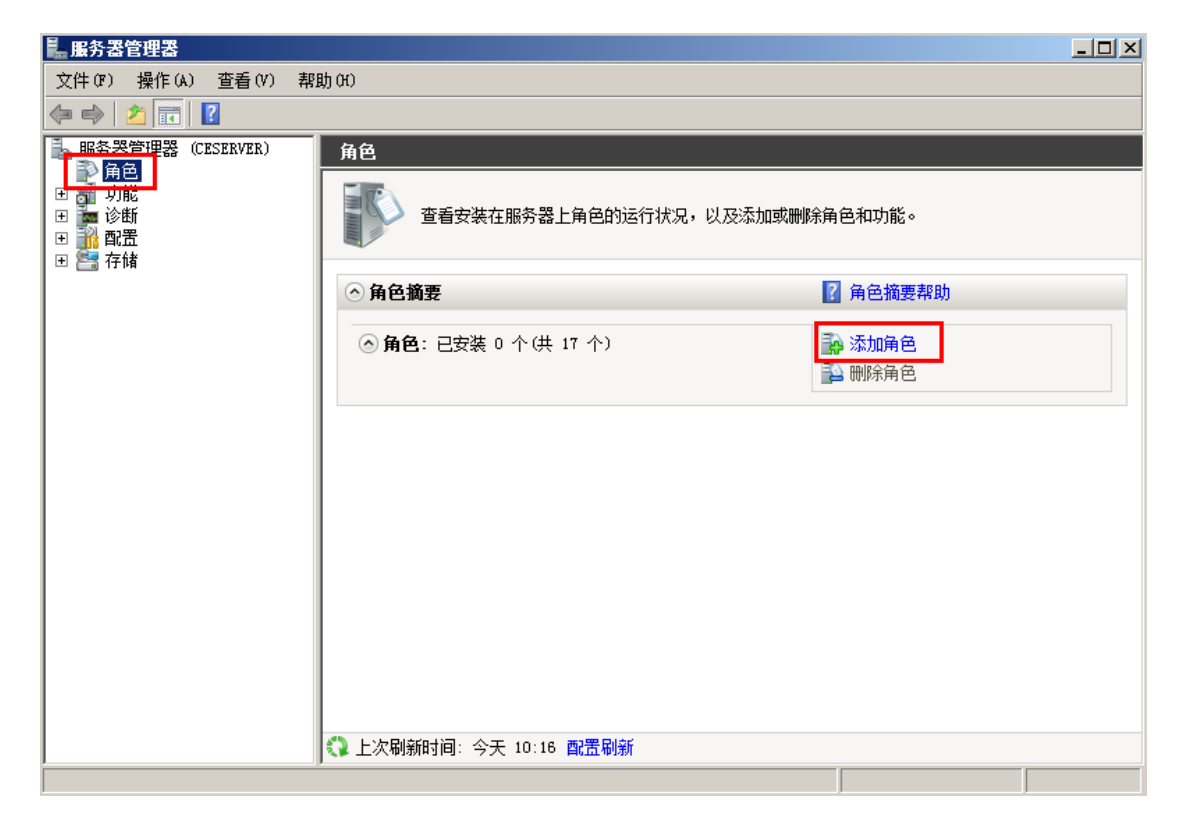

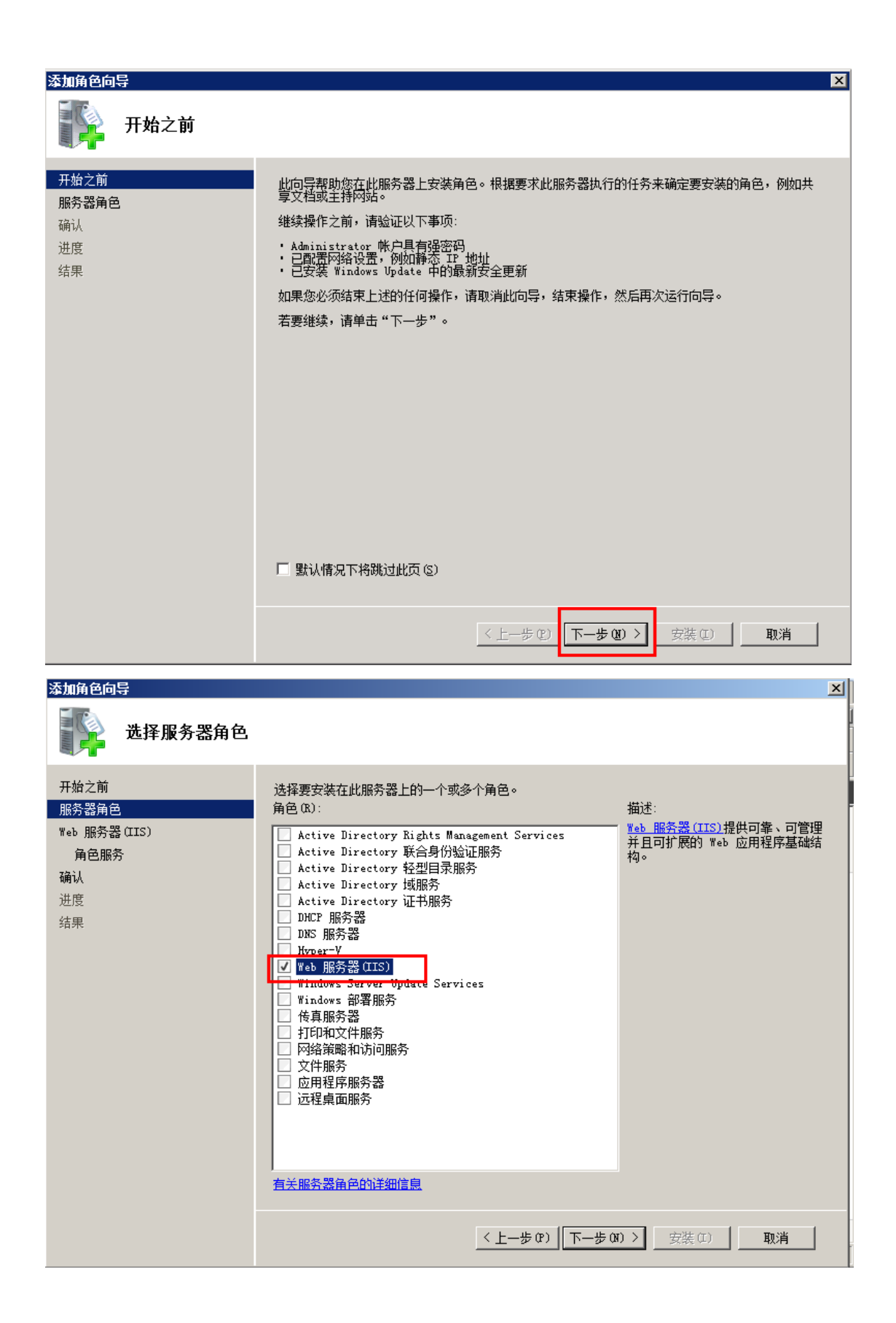

| 添加角色向导                                                                                                    |                                                                                                    | ×                                                                                                    |
|----------------------------------------------------------------------------------------------------|----------------------------------------------------------------------------------------------------|----------------------------------------------------------------------------------------------------|
| Web 服务器(IIS)                                                                                                    |                                                                                                    |                                                                                                    |
| <ul> <li>开始之前</li> <li>服务器角色</li> <li>Web 服务器(TIS)</li> <li>角色服务</li> <li>确认</li> <li>进度</li> <li>结果</li> </ul> | Web 服务器 (IIS) 简介         Web 服务器是具有特定软件的计算机,这些软件使服务器可以从客         Internet 信息服务 (IIS) 7.0, 是一个集成了 IIS 7.0 ASP. NTF         Foundation 的统一 Web 平台。IIS 7.0 还具有安全性增强、诊断         注意事项         ① 使用 Windows 系统资源管理器 (WSRM)有助于确保等同对待 Web 在多个角色时。         ① Web 服务器 (IIS)角色的默认安装包括角色服务的安装,该安装 自定义 (如默认的文档和 HTTP 错误)、监视和记录服务器活动         其他信息         Web 服务器 (IIS)概述         IIS 7.0 中的可用角色服务概述         IIS 7.0 中的可用角色服务概述         IIS <u>清单</u> IIS <u>南的常见管理任务</u> WSRM 概述 | 中端计算机接受请求并对这些请求返<br>共享信息。Web服务器角色包括<br>和Windows Communication<br>简单和委派管理的特点。<br>● 服务器通信,特别是此计算机上存<br>转您能够使用静态内容、进行最小<br>以及配置静态内容压缩。 |
|                                                                                                    | <上一步(P) 下一步(A)                                                                                                    | > 安裝(I) 取消                                                                                                    |
| 添加角色向导<br>选择角色服务                                                                                                |                                                                                                    | X                                                                                                    |
| 开始之前<br>服务器角色<br>Web 服务器(IIS)<br>角色服务<br>确认<br>进度<br>结果                                                         | <ul> <li>选择为web 服务器(IIS)安装的角色服务:</li> <li>角色服务 (B):</li> <li>● Web 服务器 <ul> <li>● 常见 HTP 功能</li> <li>● ② 应用程序开发</li> <li>● @ 健康和诊断</li> <li>● ITTP 日志记录</li> <li>● 日志记录工具</li> <li>● 百定义日志记录</li> <li>● 回BC 日志记录</li> <li>● ③ 管理工具</li> <li>● 可PF 服务器</li> <li>● TPF 服务器</li> <li>● TPF 服务器</li> <li>● TPF 新展</li> <li>● IIS 可承载 Web 核心</li> </ul> </li> <li> 着关角产服务的详细信息</li></ul>                                                                                 | 描述:<br>管理工具提供用于管理运行 IIS 7<br>的 Web 服务器的基础结构。可以使<br>用 IIS 用户界面、命令行工具和脚<br>本不管理 Web 服务器。也可以直接<br>编辑配置文件。                              |
|                                                                                                    | < 上一步 (37)   下一步 (37)                                                                                                    | ▶ 安裝 (I) <b>取消</b>                                                                                                    |

| 添加角色向导                                                                                                    | ×                                                                                                    |
|----------------------------------------------------------------------------------------------------|----------------------------------------------------------------------------------------------------|
| 确认安装选择                                                                                                    |                                                                                                    |
| 开始之前<br>服务器角色<br>Web 服务器(IIS)<br>角色服务                                                                           | <ul> <li>若要安装以下角色、角色服务或功能,请单击"安装"。</li> <li>④ 2 条提示性消息显示如下</li> <li>④ 安装完成之后,可能需要重新启动该服务器。</li> <li>● Web 服务器(TIS)</li> <li>④ 查找有关 Windows 系统资源管理器(WSBM)以及它如何帮助优化 CPU 使用情况的详细信</li> <li>● mBS器</li> <li>常见 TITT 功能<br/>静态内容<br/>默认文档<br/>目录测览<br/>HTTP 描误</li> <li>HTTP 重定向<br/>WebDAV 发布<br/>应用程序开发<br/>ASF.NET</li> <li>NET 扩展性<br/>ASF<br/>CGT<br/>ISAFI 扩展<br/>ISAFI 扩展<br/>ISAFI 扩展<br/>ISAFI 扩展<br/>ISAFI 扩展<br/>ISAFI 扩展<br/>ISAFI 扩展<br/>ISAFI 扩展<br/>ISAFI 扩展<br/>ISAFI 扩展<br/>ISAFI 扩展<br/>ISAFI 扩展</li> </ul>                                                                                                    |
| 添加角色向导                                                                                                    | <u>打印、保存或通过电子邮件发送此信息</u><br><u>〈上一歩 ଫ)〉</u> 丁一歩 ଫ)〉<br>取消<br>取消                                                                                                    |
| 安装进度                                                                                                    |                                                                                                    |
| <ul> <li>开始之前</li> <li>服务器角色</li> <li>Web 服务器(IIS)</li> <li>角色服务</li> <li>确认</li> <li>进度</li> <li>结果</li> </ul> | Image: Action of the action of the action of |
|                                                                                                    | < 上一步 (27) 下一步 (37) > 安装 (2) 取消                                                                                                    |

| 添加角色向导                                                         |                                                                                                    | X |
|----------------------------------------------------------------|----------------------------------------------------------------------------------------------------|---|
| 安装结果                                                           |                                                                                                    |   |
| 开始之前<br>服务器角色<br>Web 服务器(IIS)<br>角色服务<br>确认<br>进度<br><b>结果</b> | ELKUD安装以下角色、角色服务或功能:<br>▲ 1 条響告消息显示如下<br>▲ 未启用 Windows 自动更新。为确保自动更新最新安装的角色或功能,请启用"控制面板"<br>● Web 服务器(IIS) ② 安装成功<br>已安装以下角色服务:<br>Web 服务器<br>常见 HTTF 功能<br>静态内容<br>默认文档<br>目录测览<br>HTTF 植误<br>HTTF 重定向<br>WebDAV 发布<br>应用程序开发<br>ASP NBT<br>. NBT 扩展性<br>ASP<br>CGI<br>ISAPI 扩展<br>ISAPI 扩展<br>ISAPI 扩展<br>ISAPI 扩展 |   |
|                                                                | 打印、保存或通过电子邮件发送安装报告。<br>                                                                                                    |   |
|                                                                | <上一步(P) 下一步(A) > <b>关闭(O)</b> 取消                                                                                                    |   |

2.3. Windows7下的.net3.5 安装

打开控制面板→程序和功能,如图,

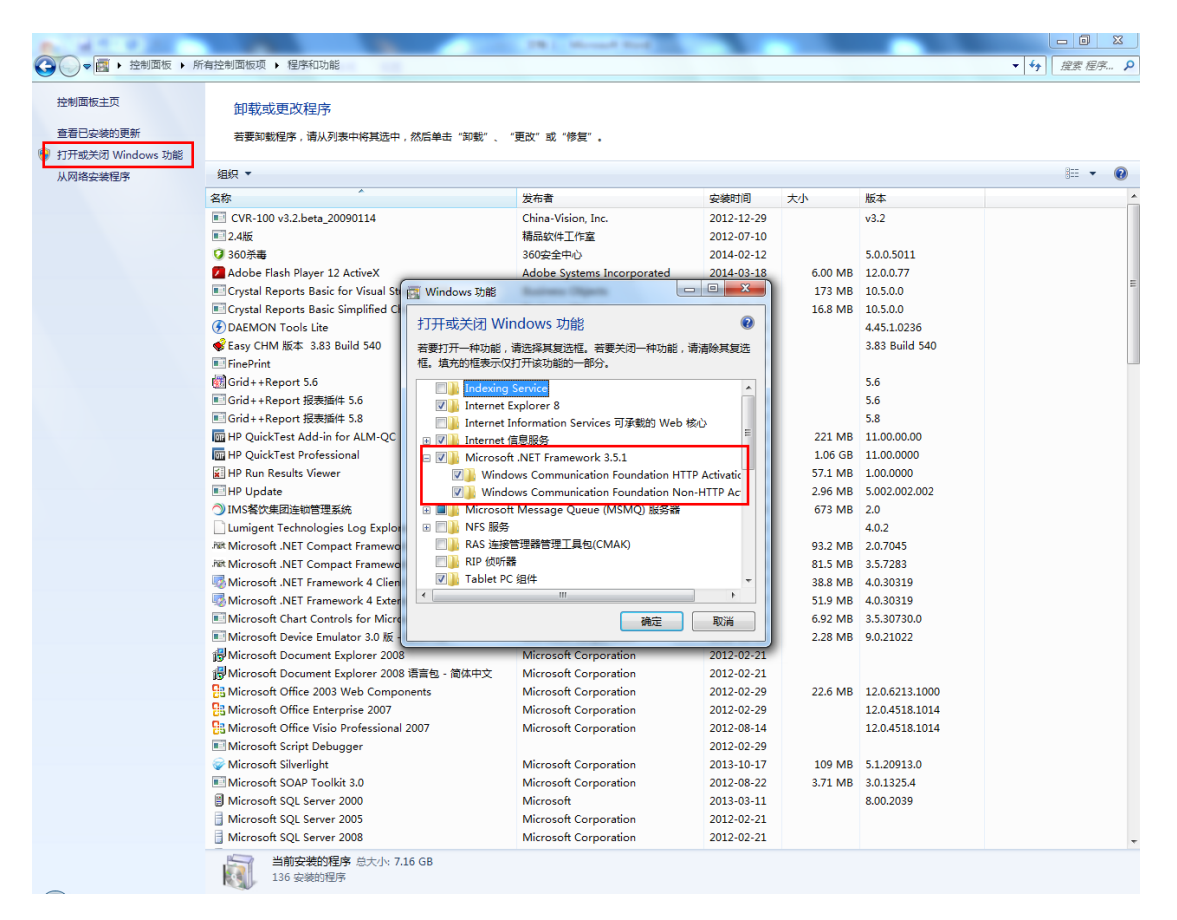

点击"打开或关闭 windows 功能"→勾选如下图全部功能

#### 🖃 💵 Microsoft .NET Framework 3.5.1

Windows Communication Foundation HTTP Activatic

Windows Communication Foundation Non-HTTP Ac

### 2.4. Windows7下的 IIS 安装

打开控制面板 > 程序和功能,如图,点击"打开或关闭 windows

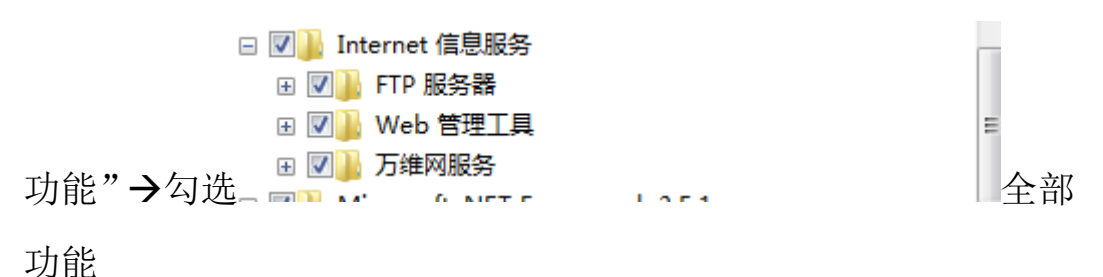

注:如果:打开或关闭 windows 功能是空白的,查看计算机-管理-服务-windows Modules installer 服务是否为自动启动状态。启动后,重启电脑,windows 功能若仍是空白,建议重做系统。

2.5. 绑定 IIS 端口:如下图,选择 IIS 默认网站,绑定端口号(建议使用 4 位端口,避免使用 80,8080等可能与其他系统端口冲突的端口号)

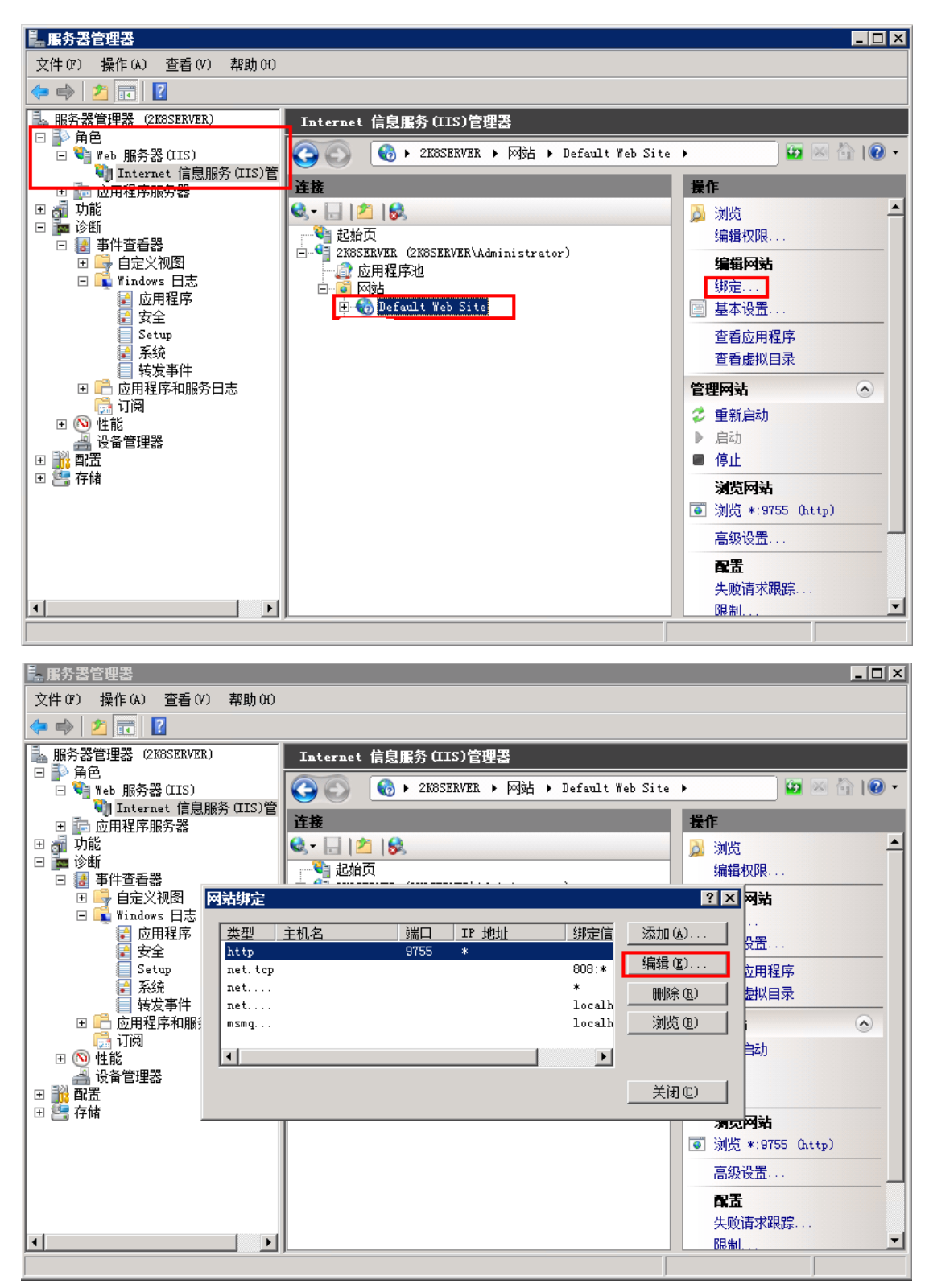

| ■ 服务器管理器                                                |             |
|---------------------------------------------------------|-------------|
| 文件 (P) 操作 (A) 查看 (V) 帮助 (H)                             |             |
|                                                         |             |
| 服务器管理器 (2KGSERVER)     Internet 信息服务 (IIS)管理器           |             |
| □ ➡ 角色<br>□ ➡ Web 服务器(IIS)                              | 😈 🖂 🟠 I 🔞 🗸 |
| 「<br>Internet 信息服务 (IIS)管<br>注検<br>提作                   | _           |
|                                                         | <u> </u>    |
|                                                         |             |
|                                                         |             |
| □ 🙀 Windows 日志<br>፼ 応用程序 🛛 本表 类型(①): IP 地址(①): 端口(②):   |             |
| 2 安全 htt http ☑ 全部未分配 ☑ 9753 2 位置                       | ·           |
| Setup net 主机名 @): □ □ □ □ □ □ □ □ □ □ □ □ □ □ □ □ □ □ □ | 序           |
| ■ 転发事件 net                                              | *           |
|                                                         | ·           |
|                                                         |             |
|                                                         |             |
| ■ 倍存储                                                   |             |
| ◎ 浏览 *:975                                              | 5 (http)    |
| 高级设置…                                                   | ·           |
| 日本 日本 日本 日本 日本 日本 日本 日本 日本 日本 日本 日本 日本 日                |             |
|                                                         | 踪…          |
|                                                         |             |

注: 以上设置的端口号需要填写到餐饮前台收银模块, 微信设置

中。端口号要通过路由器映射出去

2.6. Windows2008 下的防火墙设置允许的端口:

打开控制面板 →windows 防火墙

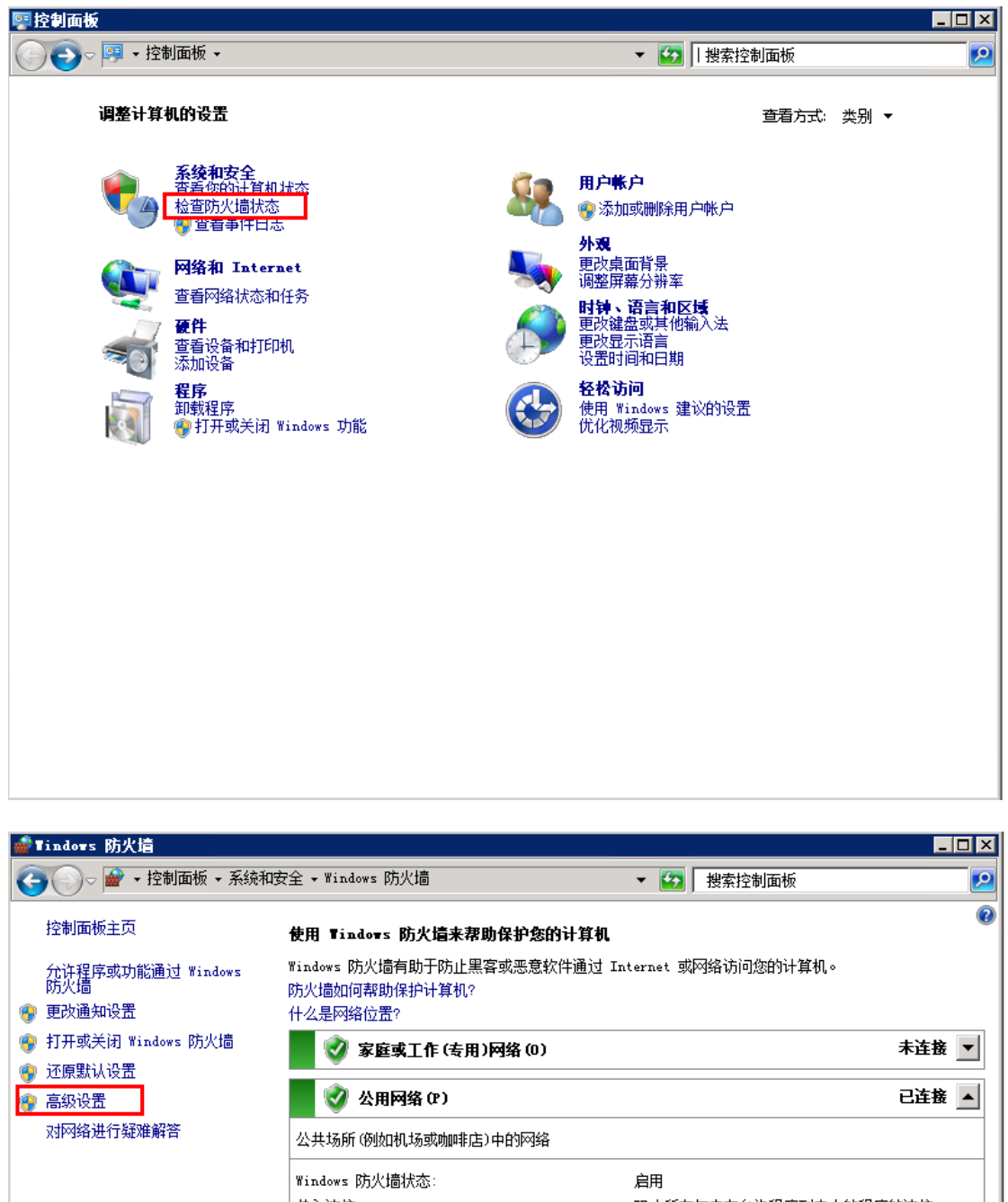

默认设置 设置 络进行疑难解答

 公共场所 (例如机场或咖啡店)中的网络
 已连射

 火坊杨 (例如机场或咖啡店)中的网络

 Windows 防火墙状态:
 自用

 传入连接:
 阻止所有与未在允许程序列表中的程序的连接

 活动的公用网络:
 一 网络

 通知状态:
 Windows 防火墙阻止新程序时不要通知我

**另请参阅** 操作中心 网络和共享中心

| ‡() 操作(A) 查看(V)                                                                                                    | 帮助(H)                                                                                                    |                                                                                                    |                                                                                                    |                                                                                                    |                                         |                    |          |
|----------------------------------------------------------------------------------------------------|----------------------------------------------------------------------------------------------------|----------------------------------------------------------------------------------------------------|----------------------------------------------------------------------------------------------------|----------------------------------------------------------------------------------------------------|-----------------------------------------|--------------------|----------|
| 🔿 🙋 🖬 🗟 🚺                                                                                                    | <u> </u>                                                                                                    |                                                                                                    |                                                                                                    |                                                                                                    |                                         |                    |          |
| 本地计算机上的高级安全 Wi                                                                                                    | in 入站规则                                                                                                    |                                                                                                    |                                                                                                    | (                                                                                                    | 1.0.0                                   | 操作                 |          |
| 📉 出站规则                                                                                                    | 名称<br>360安全卫士家                                                                                                    | TPH/早台                                                                                                    | 组 ▲                                                                                                    | <u> </u>                                                                                                    | <u>操作</u> ▲                             | 入站规则               | 1        |
| 🖕 连接安全规则                                                                                                    | 360安全卫士9                                                                                                    | 知道你们<br>新时保护                                                                                                    |                                                                                                    | 公用 是                                                                                                    | 九许                                      | 🚉 新建规则             |          |
| 🛃 监视                                                                                                    | <b>0</b> 9753                                                                                                    | SH31450                                                                                                    |                                                                                                    | 所有是                                                                                                    | 允许                                      | ▼ 按配置文件第           | 制造       |
| 97                                                                                                    | 9755                                                                                                    |                                                                                                    |                                                                                                    | 所有    是                                                                                                    | 允许                                      | ┃ ▼ 按状态筛选          |          |
|                                                                                                    | 9757                                                                                                    |                                                                                                    |                                                                                                    | 所有    是                                                                                                    | 允许                                      |                    |          |
|                                                                                                    | 9759                                                                                                    |                                                                                                    |                                                                                                    | 所有 定<br>66右 是                                                                                                    | 元け<br><del>が</del> 许                    | · 1X-LIMPACE<br>本主 |          |
|                                                                                                    | allow                                                                                                    |                                                                                                    |                                                                                                    | 所有 是                                                                                                    | 允许                                      |                    |          |
|                                                                                                    | 👿 LiveUpdate36                                                                                                    | 0                                                                                                    |                                                                                                    | 公用 是                                                                                                    | 允许                                      | 🛛 🖸 刷新             |          |
|                                                                                                    | LiveUpdate36                                                                                                    |                                                                                                    |                                                                                                    | 公用 是                                                                                                    | 允许                                      | 🔜 导出列表             |          |
|                                                                                                    | BranchCache                                                                                                    | 対等机友坝(WSD-In)<br>中本や赤 Amre-Ta)                                                                                                    | BranchCache - 对寺机友<br>                                                                                                    | 所有 沿                                                                                                    | 允许                                      | 🛛 📝 帮助             |          |
|                                                                                                    | BranchCache                                                                                                    | 内合恒系 Uuir-in,<br>托管缓存服务器 (HTTP-In)                                                                                                    | BranchCache - 打百巡班、<br>BranchCache - 托管缓存                                                                                                    | 川行 口<br>所有 否                                                                                                    | 26日<br>元许                               | -                  |          |
|                                                                                                    | 🧑 COM+ 网络访问                                                                                                    | a] (DCOM-In)                                                                                                    |                                                                                                    | 所有 否                                                                                                    | 允许                                      | 1                  |          |
|                                                                                                    | 🖉 COM+ 远程管理                                                                                                    | I (DCOM-In)                                                                                                    | COM+ 远程管理                                                                                                    | 所有 否                                                                                                    | 允许                                      |                    |          |
|                                                                                                    | Q DFS 管理 (DCO                                                                                                    | M-In)                                                                                                    | DFS 管理                                                                                                    | 所有是                                                                                                    | 允许                                      |                    |          |
|                                                                                                    | ♥ DFS 管理 (5MB)                                                                                                    | -In)                                                                                                    | DFS 管理<br>nec 答:用                                                                                                    | 所有 是                                                                                                    | 允许<br>493年                              |                    |          |
|                                                                                                    |                                                                                                    | -Inj<br>-Tn)                                                                                                    | UFS 官理<br>UFS 管理                                                                                                    | 所有 定<br>所有 是                                                                                                    | 元1<br>分许                                |                    |          |
|                                                                                                    | JiSCSI 服务 (T                                                                                                    | CP-In)                                                                                                    | iSCSI 服务                                                                                                    | 所有 否                                                                                                    | 允许                                      |                    |          |
|                                                                                                    | 💿 Netlogon 服夠                                                                                                    | 5 (NP-In)                                                                                                    | Netlogon 服务                                                                                                    | 所有否                                                                                                    | 允许                                      |                    |          |
|                                                                                                    | SNMP Trap Se                                                                                                    | rvice (UDP In)                                                                                                    | SNMP Trap                                                                                                    | 专用,公用 否                                                                                                    | 允许                                      |                    |          |
|                                                                                                    | V SNMP Trap Set                                                                                                    | rvice (UDP In)<br>ommo :左入母)                                                                                                    | SMMP Trap<br>… 、 答I用印久 (ATTP)                                                                                                    | 域 省 455 日                                                                                                    | 分け                                      |                    |          |
|                                                                                                    | Windows Comm                                                                                                    | UHIIF (元八里)<br>unication Foundation N                                                                                                    | Web 目理版労 Units<br>Windows Communication F                                                                                                    | 川円 定<br>所有 是                                                                                                    | 元け                                      |                    |          |
|                                                                                                    | Windows Mana                                                                                                    | gement Instrumentation                                                                                                    | Windows Management Inst                                                                                                    | 所有 否                                                                                                    | 允许                                      |                    |          |
|                                                                                                    | 🖉 Windows Mana                                                                                                    | .gement Instrumentation                                                                                                    | Windows Management Inst                                                                                                    | 所有否                                                                                                    | 允许                                      |                    |          |
|                                                                                                    | Windows Mana                                                                                                    | gement Instrumentation                                                                                                    | Windows Management Inst                                                                                                    | 所有否                                                                                                    | 允许                                      |                    |          |
|                                                                                                    | SCW 远程访问                                                                                                    | 防火墙规则 - Scshost                                                                                                    | Windows 安全配置向导                                                                                                    | 所有 否                                                                                                    | 允许                                      |                    |          |
|                                                                                                    | SCW 远程访问                                                                                                    | 防火増規則 — Seshost                                                                                                    | Windows 安全配面同导<br>Windows 安全配要向已                                                                                                    | 所有 沿                                                                                                    | 允许                                      |                    |          |
|                                                                                                    | SUN 124年15月9日<br>Windows 防火                                                                                           | 防火垣规则 — Svenost<br>標法提管理(RPC)                                                                                                    | Windows 女王剛面向寺<br>Windows 防火橋沅程管理                                                                                                    | 所有 古                                                                                                    | 元け<br>分许                                |                    |          |
|                                                                                                    | Windows 防火                                                                                                    | IDUALEJE (MC-EPMAP)<br>信元程管理(RPC-EPMAP)                                                                                                    | Windows 防火墙沅程管理                                                                                                    | 所有 否                                                                                                    | 允许                                      |                    |          |
|                                                                                                    | 🥈 Windows 远程                                                                                                    | 迴四社 = ½ · · · -<br>管理 - 兼容模式 (MTTP-In)                                                                                                    | Windows 远程管理                                                                                                    | 所有 否                                                                                                    | 允许                                      |                    |          |
|                                                                                                    | 🦉 Windows 远程                                                                                                    | 管理 (HTTP-In)                                                                                                    | Windows 远程管理                                                                                                    | 所有否                                                                                                    | 允许                                      |                    |          |
|                                                                                                    | 🖉 安全套接字隧                                                                                                    | 道协议(SSTP-In)                                                                                                    | 安全套接字隧道协议                                                                                                    | 所有 否                                                                                                    | 允许                                      |                    |          |
|                                                                                                    | M TE 44 MARKAN DA                                                                                                    | mmpe :本)母)                                                                                                    |                                                                                                    |                                                                                                    |                                         |                    |          |
|                                                                                                    |                                                                                                    |                                                                                                    | 安全万维网服务 (HTTPS)                                                                                                    | 所有 是                                                                                                    | 允许 🚽                                    | 1                  |          |
|                                                                                                    |                                                                                                    | (1113 )元八里)                                                                                                    | 安全万维闷服务 (HTTPS)                                                                                                    |                                                                                                    | 允许 ▼                                    |                    |          |
|                                                                                                    |                                                                                                    |                                                                                                    | 安全方缅网服务 00TTPS)                                                                                                    |                                                                                                    | 允许 ▼                                    |                    |          |
| 新建入站规则向导                                                                                                    |                                                                                                    |                                                                                                    | 安全方轴网服务 0fTTFS)                                                                                                    |                                                                                                    | <b>允许</b><br>▶                          | <u></u>            |          |
| 新建入站规则向导                                                                                                    |                                                                                                    |                                                                                                    | 安全力缩内服务 (MTFS)                                                                                                    | <u> </u>                                                                                                    | 11.11.11.11.11.11.11.11.11.11.11.11.11. |                    | <u>_</u> |
| <b>新建入站规则向导<br/>【则类型</b><br>择要创建的防火墙规                                                                                                    | ▶<br>↓<br>↓<br>↓<br>↓<br>↓<br>↓<br>↓<br>↓<br>↓<br>↓<br>↓<br>↓<br>↓                                                    |                                                                                                    | 安全方期列服务 (MTTS)                                                                                                    |                                                                                                    | 允许 ▼                                    | 1                  |          |
| 新建入站规则向导<br>配则类型<br>择要创建的防火墙却<br>骤:                                                                                                    | → 1                                                                                                    |                                                                                                    | 安全方细列服务 (dtTrs)                                                                                                    | <u>斯</u> 有 是                                                                                                    | 允许 ▼                                    |                    |          |
| 新建入站规则向导<br>【则类型<br>择要创建的防火墙耕<br>骤:                                                                                                    | ♥ 7/340-938879 00                                                                                                    | 要创建的规则类型                                                                                                    | 安全方细列服务 (MTTS)                                                                                                    | <u>附有</u> 是                                                                                                    |                                         | J                  |          |
| 新建入站规则向导<br>【则类型<br>择要创建的防火墙却<br>骤:<br>规则类型                                                                                                    | → 1<br>→ 1<br>→ 1<br>→ 1<br>→ 1<br>→ 1<br>→ 1<br>→ 1                                                                  | 要创建的规则类型                                                                                                    | 安全万细 <b>树服务 (HTTS)</b>                                                                                                    | <u>斯有 是</u>                                                                                                    |                                         |                    |          |
| 新建入站规则向导<br>【则类型<br>择要创建的防火墙制<br>了:<br>规则类型                                                                                                    | → 1<br>                                                                                                    | 要创建的规则类型                                                                                                    | 安全方细列服务 (HTTS)                                                                                                    |                                                                                                    |                                         | <u> </u>           |          |
| 新建入站规则向导<br>【则类型<br>择要创建的防火墙却<br>骤:<br>规则类型<br>协议和端口                                                                                                    | ▶ 1<br>2/388-938879 U                                                                                                 | 要创建的规则类型                                                                                                    | 安全万卿列服务 (HTTS)                                                                                                    |                                                                                                    |                                         |                    |          |
| 新建入站规则向导<br>10月类型<br>择要创建的防火墙耕<br>骤:<br>规则类型<br>协议和端口<br>操作                                                                                                    | ▶ 1<br>2)388-938879 UI<br>2<br>2<br>3<br>3<br>3<br>3<br>3<br>3<br>3<br>3<br>3<br>3<br>3<br>3<br>3<br>3<br>3<br>3<br>3 | 要创建的规则类型                                                                                                    | 安全方期列服务 (HTTS)                                                                                                    |                                                                                                    |                                         | 1<br>              |          |
| 新建入站规则向导<br>建建入站规则向导<br>型<br>型<br>型<br>型<br>型<br>型<br>型<br>数<br>型<br>数<br>型<br>数<br>型<br>数<br>型<br>数<br>数<br>数<br>型<br>数<br>数<br>数<br>数<br>数<br>数<br>数<br>数<br>数<br>数<br>数<br>数<br>数                                                                                                    | ♥ 2/348-938879 00                                                                                                    | 要创建的规则类型<br><b>程序 (2)</b> 控制程序连接的                                                                                                    | 安全万卿 <b>列服务 (HTTS)</b>                                                                                                    |                                                                                                    |                                         | 1]<br>             |          |
| 新建入站规则向导<br>新建入站规则向导<br>【 <b>则类型</b><br>译要创建的防火墙制<br>骤:<br>规则类型<br>协议和端口<br>操作<br>配置文件<br>名称                                                                                                    | ↓ 1/344-9100 7 00                                                                                                    | 要创建的规则类型<br>C 程序(2)<br>控制程序连接的<br>() 端口(0)<br>控制TCP 或 11                                                                                                    | 安全方期列服务 (HTTS)                                                                                                    | <u><u></u><br/><u></u><br/><u></u><br/><u></u><br/><u></u><br/><u></u><br/><u></u><br/><u></u><br/><u></u><br/><u></u><br/><u></u><br/><u></u><br/><u></u><br/></u> |                                         | 4]<br>             |          |
| 新建入站规则向导<br>则类型<br>译要创建的防火墙制<br>译:<br>规则类型<br>协议和端口<br>操作<br>配置文件<br>名称                                                                                                    | ↓ 1/349-910077 U                                                                                                    | 要创建的规则类型<br>C 程序(2)<br>控制程序连接的<br>(C) 端口(0)<br>控制 TCP 或 V                                                                                                    | 9<br>2<br>9<br>9<br>9<br>9<br>9<br>9<br>9<br>9<br>9<br>9<br>9<br>9<br>9<br>9<br>9<br>9<br>9<br>9                                                                                                    | <u><u></u><br/><u></u><br/><u></u><br/><u></u><br/><u></u><br/><u></u><br/><u></u><br/><u></u><br/><u></u><br/><u></u><br/><u></u><br/><u></u><br/><u></u><br/></u> |                                         | <u>1</u>           |          |
| 部建入站规则向导<br>建文型<br>译要创建的防火墙想<br>骤:<br>规则类型<br>协议和端口<br>操作<br>配置文件<br>名称                                                                                                    | ↓ 1/348-998879 00                                                                                                    | 要创建的规则类型<br>(2) 程序(2)<br>控制程序连接的<br>(2) 读句 TCP 或 U                                                                                                    | 9<br>2<br>9<br>9<br>9<br>9<br>9<br>9<br>9<br>9<br>9<br>9<br>9<br>9<br>9<br>9<br>9<br>9<br>9<br>9                                                                                                    |                                                                                                    |                                         | <u> </u>           |          |
| 新建入站规则向导<br>到类型<br>择要创建的防火墙想<br>骤:<br>规则类型<br>协议和端口<br>操作<br>配置文件<br>名称                                                                                                    | → 1                                                                                                    | 要创建的规则类型<br>至创建的规则类型 2 程序(2)<br>控制程序连接的 6 端口(0)<br>控制 TCP 或 U 2 预定义(2):                                                                                                    | g至方期內服务 (HTTS)<br>则<br>的规则。<br>DP 端口连接的规则。                                                                                                    |                                                                                                    |                                         |                    |          |
| 新建入站规则向导<br>到 <b>建入站规则向导</b><br>建 <b>则类型</b><br>發展:<br>规则类型<br>协议和端口<br>操作<br>配置文件<br>名称                                                                                                    | ↓ 1<br>2/348-938877 U<br>9<br>9<br>9<br>9<br>9<br>9<br>9<br>9<br>9<br>9<br>9<br>9<br>9<br>9<br>9<br>9<br>9<br>9<br>9  | 要创建的规则类型<br>② 程序(2)<br>控制程序连接的<br>③ 端口(0)<br>控制 TCP 或 U<br>③ <b>预定义(2)</b> :<br>BranchCache                                                                                                    | g至方期列服务 (HTTS)                                                                                                    |                                                                                                    |                                         |                    |          |
| 新建入站规则向导<br>建则类型<br>译要创建的防火墙却<br>骤:<br>规则类型<br>协议和端口<br>操作<br>配置文件<br>名称                                                                                                    | ↓ 1/348-938877 U                                                                                                    | 要创建的规则类型<br>② 程序(2)<br>控制程序连接的<br>③ 端口(0)<br>控制 TCP 或 U<br>③ <b>發定义(2)</b> :<br>[PranchCache -<br>控制 Windows 1                                                                                                    | (MUTS)<br>(加加)。<br>(加加)。<br>(加加)<br>(加加)                                                                                                    |                                                                                                    |                                         |                    |          |
| 前建入站规则向导<br>则类型<br>驿要创建的防火墙想<br>骤:<br>规则类型<br>协议和端口<br>操作<br>配置文件<br>名称                                                                                                    | ↓ 1/348-938877 U                                                                                                    | 要创建的规则类型<br>● 程序 (2)<br>控制程序连接的 (• 簧口 (0)<br>控制 TCP 或 U) (• 簧定义 (2):<br>BranchCache<br>控制 Windows (2)                                                                                                    | b 25 期 (mm s) (mm s) (mm s | <u>助有</u> 是                                                                                                    |                                         |                    | T        |
| <ul> <li>請建入站規则向</li> <li>請建入站規则向</li> <li>●</li> <li>●</li></ul> | ▶ 1<br>2)348-938679 U<br>3<br>3<br>3<br>3<br>3<br>4<br>1<br>1<br>1<br>1<br>1<br>1<br>1<br>1<br>1<br>1<br>1<br>1<br>1  | 要创建的规则类型<br>要创建的规则类型       管 程序(2)     控制程序连接的       控制程序连接的       使制 TCP 或 U       管 微定义(2):     [PranchCache - 控制 Windows;       ① 自定义(2):                                                                                                    | <ul> <li>安全方明內服务(MTPS)</li> <li>竹规则。</li> <li>DP 端口连接的规则。</li> <li>- 对等机发现(使用 %)</li> <li>体验功能连接的规则。</li> </ul>                                                                                                    | <u><u></u><br/><u></u><br/>(5D)</u>                                                                                                    |                                         |                    |          |
| 蘇建入站規则向导<br>副創業型<br>發展<br>和別类型<br>协议和端口<br>操作<br>配置文件<br>名称                                                                                                    | ↓ 1<br>2/348-938877 U<br>3<br>3<br>3<br>3<br>3<br>3<br>3<br>3<br>3<br>3<br>3<br>3<br>3<br>3<br>3<br>3<br>3<br>3<br>3  | 要创建的规则类型<br>② 程序(2)<br>控制程序连接的<br>③ 端口(0)<br>控制 TCP 或 U<br>③ <b>预定义(2)</b> :<br>③ <b>下</b> anchCache ·<br>控制 Windows ·<br>② 自定义(2)<br>自定义(2)                                                                                                    | g至方期內服务 (HTTS)                                                                                                    | <u>助有</u> 是                                                                                                    |                                         |                    |          |
| 新建入站规则向导<br>到建入站规则向导<br>以则类型<br>择要创建的防火墙热<br>骤:<br>规则类型<br>协议和端口<br>操作<br>配置文件<br>名称                                                                                                    | ¥ 2/348-938879 U                                                                                                    | 要创建的规则类型<br>(2) 程序(2)<br>控制程序连接的 (3) 端口(2)<br>控制 TCP 或 U  (4) 预定义(2):  [BranchCache - 控制 Windows f) (5) 自定义(2) 自定义规则。                                                                                                    | g至方期內服务(HTTS)                                                                                                    |                                                                                                    |                                         |                    |          |
| 新建入站規则向导<br>建则类型<br>择要创建的防火墙起<br>骤:<br>规则类型<br>协议和端口<br>操作<br>配置文件<br>名称                                                                                                    | ↓ 1/348-938877 00                                                                                                    | 要创建的规则类型<br>至创建的规则类型 霍存 (2)<br>控制程序连接的 送制 TCP 或 U 行会义 (2): BranchCache                                                                                                    | g至5m9m860mm5)<br>如如则。<br>DP 端口连接的规则。<br>- 对等机发现(使用 %3<br>体验功能连接的规则。                                                                                                    | <u>助有</u> 是                                                                                                    |                                         |                    | <u>v</u> |
| 新建入站规则向导<br>建文 型<br>译要创建的防火墙柱<br>骤:<br>规则类型<br>协议和端口<br>操作<br>配置文件<br>名称                                                                                                    | ▶<br>↓<br>↓<br>↓<br>↓<br>↓<br>↓<br>↓<br>↓<br>↓<br>↓                                                                   | 要创建的规则类型<br>() 程序(2)<br>控制程序连接的<br>() 端口(0)<br>控制 TCP 或 U<br>() 預定义(2):<br>() 預定义(2):<br>() 自定义(2)<br>自定义规则。                                                                                                    | g至万卿列服务 (HTTS)<br>则<br>的规则。<br>DP 端口连接的规则。<br>- 对等机发现 (使用 W:<br>体验功能连接的规则。                                                                                                    |                                                                                                    |                                         |                    | Y        |
| 新建入站规则向导<br>到建入站规则向导<br>以列类型<br>择要创建的防火墙<br>探:<br>规则类型<br>协议和端口<br>操作<br>配置文件<br>名称                                                                                                    | ▶ 1<br>2)348-938879 U<br>3<br>5<br>5<br>5<br>5<br>5<br>5<br>5<br>5<br>5<br>5<br>5<br>5<br>5                           | 要创建的规则类型<br>() 程序(2)<br>控制程序连接的<br>() 端口(0)<br>控制 TCP 或 U<br>() 预定义(2):<br>() 所ranchCache -<br>控制 Windows ()<br>() 自定义(2)<br>自定义规则。                                                                                                    | g至方期內服务 (HTTS)                                                                                                    | <u>助有</u> 是                                                                                                    |                                         |                    | Y        |
| <b>新建入站规则向导</b><br><b>取川类型</b><br>探要创建的防火墙起<br>骤:<br>规则类型<br>协议和端口<br>操作<br>配置文件<br>名称                                                                                                    | ↓ 1/348-938877 U                                                                                                    | 要创建的规则类型<br>(2) 程序(2)<br>控制程序连接的<br>(3) 读口(0)<br>控制 TCP 或 U<br>(3) 预定义(2):<br>[BranchCache -<br>控制 Windows;<br>(3) 自定义(2)<br>自定义规则。                                                                                                    | g至万卿列服务 (HTTS)                                                                                                    |                                                                                                    |                                         |                    |          |
| <ul> <li>新建入站規则向</li> <li>新建入站規则向</li> <li>保護部務</li> <li>保護部務</li> <li>保護部務</li> <li>保護部務</li> <li>保護部務</li> </ul>                                                                                                    | ▶<br>↓<br>↓<br>↓<br>↓<br>↓<br>↓<br>↓<br>↓<br>↓<br>↓                                                                   | 要创建的规则类型<br>霍存 (2)<br>控制程序连接的       经制程序连接的       登制 TCP 或 U       You (2) You (2) You ( | g至5期9服务00TFS)<br>2<br>9<br>000 端口连接的规则。<br>- 对等机发现(使用 %3<br>体验功能连接的规则。                                                                                                    |                                                                                                    |                                         |                    | Y        |
| <ul> <li>新建入站規则向导</li> <li>新建入站規则向导</li> <li>【则类型</li> <li>構築</li> <li>規则类型</li> <li>协议和端口</li> <li>操作</li> <li>配置文件</li> <li>名称</li> </ul>                                                                                                    | ▶<br>↓<br>↓<br>↓<br>↓<br>↓<br>↓<br>↓<br>↓<br>↓<br>↓                                                                   | 要创建的规则类型<br>() 程序(2)<br>控制程序连接的<br>() 端口(0)<br>控制 TCP 或 U<br>() 预定义(2):<br>[BranchCache -<br>控制 Windows f<br>() 自定义(2)<br>自定义规则。                                                                                                    | g至万卿列服务 00TTS)<br>□<br>□<br>□<br>□<br>□<br>□<br>□<br>□<br>□<br>□<br>□<br>□<br>□                                                                                                    |                                                                                                    |                                         |                    | Y        |
| 新建入站規则向导<br>又列类型<br>择要创建的防火墙<br>骤:<br>规则类型<br>协议和端口<br>操作<br>配置文件<br>名称                                                                                                    | ▶ 1<br>2)388-938879 UI<br>3<br>5<br>5<br>5<br>5<br>5<br>5<br>5<br>5<br>5<br>5<br>5<br>5<br>5                          | 要创建的规则类型<br>② 程序(2)<br>控制程序连接的<br>③ 端口(0)<br>控制 TCP 或 U<br>③ <b>预定义(2)</b> :<br>③ <b>防ranchCache</b><br>控制 Windows 1<br>④ 自定义(2)<br>自定义规则。                                                                                                    | g至万期列服务 (HTTS)                                                                                                    | <u>助有</u> 是                                                                                                    |                                         |                    |          |
| 新建入站規则向导<br>分別类型<br>择要创建的防火墙<br>繁:<br>规则类型<br>协议和端口<br>操作<br>配置文件<br>名称                                                                                                    | ▶<br>↓<br>↓<br>↓<br>↓<br>↓<br>↓<br>↓<br>↓<br>↓<br>↓                                                                   | 要创建的规则类型<br>() 程序(2)<br>控制程序连接的<br>() 读口(0)<br>控制 TCP 或 U<br>() 预定义(2):<br>[BranchCache -<br>控制 Windows;<br>() 自定义(2)<br>自定义规则。                                                                                                    | g至万期內服务 (HTTS)                                                                                                    |                                                                                                    |                                         |                    |          |
| <ul> <li>新建入站規则向导</li> <li>新建入站規则向导</li> <li>保建</li> <li>保空创建的防火墙</li> <li>器:</li> <li>规则类型</li> <li>协议和端口</li> <li>操作</li> <li>配置文件</li> <li>名称</li> </ul>                                                                                                    | (1)348-938877 U                                                                                                    | 要创建的规则类型<br>(2) 程序(2)<br>控制程序连接的<br>(2) 接加程序连接的<br>(3) 接口(2)<br>控制 TCP 或 U<br>(3) 接定义(2):<br>[BranchCache -<br>控制 Windows f<br>(4) 自定义(2)<br>自定义规则。                                                                                                    | g至方明內服务(MTTS)         1         竹规则。         DP 端口连接的规则。         - 对等机发现(使用 W3         体验功能连接的规则。                                                                                                    |                                                                                                    |                                         |                    |          |
| <ul> <li>新建入站規则向导</li> <li>新建入站規则向导</li> <li>【则类型</li> <li>择要创建的防火墙</li> <li>骤:</li> <li>规则类型</li> <li>协议和端口</li> <li>操作</li> <li>配置文件</li> <li>名称</li> </ul>                                                                                                    | (1)348-938877 U                                                                                                    | 要创建的规则类型<br><b>程序 (2)</b><br>控制程序连接的<br>(• 端口 (0)<br>控制 TCP 或 U<br>(• <b>瑞口 (0)</b><br>控制 TCP 或 U<br>(• <b>瑞仁 (0)</b><br>控制 Windows :<br>(• 自定义 (C)<br>自定义规则。<br>(• 2<br>2<br>2<br>2<br>2<br>2<br>2<br>2<br>2<br>2<br>2<br>2<br>2<br>2                                                                                                    | 要至方期內服务(MTTS)         1         竹规则。         DP 端口连接的规则。         - 对等机发现(使用 %3         体验功能连接的规则。                                                                                                    |                                                                                                    |                                         |                    |          |
| 新建入站規则向<br>開入<br>開入<br>開入<br>開工<br>新建入站規则向<br>開<br>開入<br>開入<br>開入<br>開入<br>開入<br>開入<br>開入<br>開入<br>開入                                                                                                    | ▶<br>↓<br>↓<br>↓<br>↓<br>↓<br>↓<br>↓<br>↓<br>↓<br>↓                                                                   | 要创建的规则类型<br>() 程序(2)<br>控制程序连接的<br>() 端口(0)<br>控制 TCP 或 V<br>() 预定义(2):<br>[PranchCache -<br>控制 Windows fi<br>() 自定义(2)<br>自定义(2)<br>自定义规则。                                                                                                    | 要至方期內服务(MTPS)         9         竹规则。         DP 端口连接的规则。         一 对等机发现(使用 **:<br>体验功能连接的规则。                                                                                                    |                                                                                                    |                                         |                    |          |

| ● 新建入站规则向导                                                                                                    | X                                                                                                    |
|----------------------------------------------------------------------------------------------------|----------------------------------------------------------------------------------------------------|
| 协议和端口                                                                                                    |                                                                                                    |
| 指定此规则应用于的协议和端口                                                                                                    | o                                                                                                    |
|                                                                                                    |                                                                                                    |
| 步骤:                                                                                                    |                                                                                                    |
| ● 规则类型                                                                                                    | 该规则应用于 ICr 还是 ODr?                                                                                                    |
| 🥘 协议和端口                                                                                                    | © ICP                                                                                                    |
| ● 操作                                                                                                    |                                                                                                    |
| ● 配置文件                                                                                                    |                                                                                                    |
| • 2称                                                                                                    | 此规则适用干所有本地端口还是特定本地端口?                                                                                                    |
|                                                                                                    | ○ 所有本地端口(A)                                                                                                    |
|                                                                                                    | ● 特定本地端口(S): 9753                                                                                                    |
|                                                                                                    | 示例: 80、443、5000-5010                                                                                                    |
|                                                                                                    |                                                                                                    |
|                                                                                                    |                                                                                                    |
|                                                                                                    |                                                                                                    |
|                                                                                                    |                                                                                                    |
|                                                                                                    |                                                                                                    |
|                                                                                                    |                                                                                                    |
|                                                                                                    |                                                                                                    |
|                                                                                                    | (                                                                                                    |
|                                                                                                    |                                                                                                    |
|                                                                                                    |                                                                                                    |
|                                                                                                    |                                                                                                    |
|                                                                                                    |                                                                                                    |
|                                                                                                    |                                                                                                    |
| 💣 新建入站规则向导                                                                                                    | ×                                                                                                    |
| ● 新建入站规则向导<br>操作                                                                                                    | X                                                                                                    |
| <ul> <li>蘇建入站规则向导<br/>操作<br/>指定在连接与规则中指定的条件</li> </ul>                                                                                                    | ▲                                                                                                    |
| ● 新建入站规则向导<br>操作<br>指定在连接与规则中指定的条件<br>步骤:                                                                                                    | ▲相匹酉时要执行的操作。                                                                                                    |
| ● 新建入站规则向导<br>操作<br>指定在连接与规则中指定的条件                                                                                                    | ▼<br>相匹酉时要执行的操作。<br>连接符合指定条件时应该进行什么操作?                                                                                                    |
| <ul> <li>● 新建入站规则向导<br/>操作<br/>指定在连接与规则中指定的条件</li> <li>● 规则类型</li> </ul>                                                                                                    | ▼相匹酉时要执行的操作。<br>连接符合指定条件时应该进行什么操作?                                                                                                    |
| <ul> <li> <i>蘇建入站规则向导</i><br/>操作         指定在连接与规则中指定的条件         </li> <li>         步骤:         <ul> <li></li></ul></li></ul>                                                                                              | ▲<br>相匹酉时要执行的操作。<br>连接符合指定条件时应该进行什么操作?                                                                                                    |
| <ul> <li> <i>蘇</i>建入站规则向导<br/>操作         指定在连接与规则中指定的条件         </li> <li>         步骤:         <ul> <li>             规则类型         </li> <li>             协议和端口         </li> <li <="" li="" 操作=""> </li></ul> </li> </ul> | ▼<br>相匹酉时要执行的操作。<br>连接符合指定条件时应该进行什么操作?<br><sup>•</sup> 允许连接 (A)<br>这包括使用 IPsec 保护以及未使用 IPsec 保护的连接。                                                                                                    |
| <ul> <li>● 薪建入站规则向导</li> <li>操作</li> <li>指定在连接与规则中指定的条件</li> <li>步骤:</li> <li>规则类型</li> <li>协议和端口</li> <li>操作</li> <li>配置文件</li> </ul>                                                                                    | <ul> <li>相匹酉时要执行的操作。</li> <li>连接符合指定条件时应该进行什么操作?</li> <li>⑦ 允许连接 (Δ)<br/>这包括使用 IPsec 保护以及未使用 IPsec 保护的连接。</li> <li>⑦ 只允许安全连接 (C)</li> </ul>                                                                                                    |
| <ul> <li>● 新建入站规则向导</li> <li>操作</li> <li>指定在连接与规则中指定的条件</li> <li>步骤:</li> <li>规则类型</li> <li>协议和端口</li> <li>操作</li> <li>配置文件</li> <li>名称</li> </ul>                                                                        | ★相匹酉码对要执行的操作。 连接符合指定条件时应该进行什么操作? <b>6 允许连接 (A)</b><br>这包括使用 IPsec 保护以及未使用 IPsec 保护的连接。 <b>6 只允许安全连接 (C)</b><br>这仅包括使用 IPsec 进行身份验证的连接。使用 IPsec 属性中的设置以及连接安<br>车板则带占中的板则的连接将答单假护。                                                                                               |
| <ul> <li>● 新建入站规则向导</li> <li>操作</li> <li>指定在连接与规则中指定的条件</li> <li>步骤:</li> <li>● 规则类型</li> <li>● 协议和端口</li> <li>● 操作</li> <li>● 配置文件</li> <li>● 名称</li> </ul>                                                              | <ul> <li>本相匹酉砌封要执行的操作。</li> <li>连接符合指定条件时应该进行什么操作?</li> <li>⑦ 介许连接(A)<br/>这包括使用 IPsec 保护以及未使用 IPsec 保护的连接。</li> <li>⑦ 只允许安全连接(C)<br/>这仅包括使用 IPsec 进行身份验证的连接。使用 IPsec 属性中的设置以及连接安<br/>主规则带点中的规则的连接将受到保护。</li> </ul>                                                             |
| <ul> <li>● 新建入站规则向导</li> <li>操作</li> <li>指定在连接与规则中指定的条件</li> <li>步骤:</li> <li>● 规则类型</li> <li>● 协议和端口</li> <li>● 操作</li> <li>● 配置文件</li> <li>● 名称</li> </ul>                                                              | ▼相匹酉时要执行的操作。 连接符合指定条件时应该进行什么操作? • 分许连接(A)<br>这包括使用 IPsec 保护以及未使用 IPsec 保护的连接。 • 只允许安全连接(C)<br>这包括使用 IPsec 进行身份验证的连接。使用 IPsec 属性中的设置以及连接安全规则带点中的规则的连接将受到保护。                                                                                                    |
| <ul> <li>● 新建入站规则向导<br/>操作</li> <li>指定在连接与规则中指定的条件</li> <li>步骤:</li> <li>● 规则类型</li> <li>● 协议和端口</li> <li>● 操作</li> <li>● 配置文件</li> <li>● 名称</li> </ul>                                                                   | ▲相匹酉砌封要执行的操作。 连接符合指定条件时应该进行什么操作? <b>6 允许连接(A)</b><br>这包括使用 IPsec 保护以及未使用 IPsec 保护的连接。 <b>6 只允许安全连接(C)</b><br>这仅包括使用 IPsec 进行身份验证的连接。使用 IPsec 属性中的设置以及连接安全规则带点中的规则的连接将受到保护。 自定义(2)                                                                                              |
| <ul> <li>● 新建入站规则向导<br/><b>操作</b><br/>指定在连接与规则中指定的条件         </li> <li>步骤:         <ul> <li>规则类型</li> <li>协议和端口</li> <li>操作</li> <li>配置文件</li> <li>名称</li> </ul> </li> </ul>                                              | <ul> <li>本相匹酉码对要执行的操作。</li> <li>连接符合指定条件时应该进行什么操作?</li> <li>介许 在 4 位 0<br/>这包括使用 IPsec 保护以及未使用 IPsec 保护的连接。</li> <li>9 只允许 3 全 在 4 位 0<br/>这仅包括使用 IPsec 进行身份验证的连接。使用 IPsec 属性中的设置以及连接安全规则带点中的规则的连接将受到保护。</li> <li>自定义 ② …</li> <li>第 阻止 4 接 (5)</li> </ul>                     |
| <ul> <li>● 新建入站规则向导</li> <li>操作</li> <li>指定在连接与规则中指定的条件</li> <li>步骤:</li> <li>● 规则类型</li> <li>● 协议和端口</li> <li>● 操作</li> <li>● 配置文件</li> <li>● 名称</li> </ul>                                                              | <ul> <li>本相匹酉础接执行的操作。</li> <li>连接符合指定条件时应该进行什么操作?</li> <li>6 允许甚卷(A)<br/>这包括使用 IPsec 保护以及未使用 IPsec 保护的连接。</li> <li>6 只允许安全连卷(C)<br/>这仅包括使用 IPsec 进行身份验证的连接。使用 IPsec 属性中的设置以及连接安全规则带点中的规则的连接将受到保护。</li> <li>自定义 ②</li> <li>6 阳止连接(G)</li> </ul>                                 |
| <ul> <li>● 新建入站规则向导</li> <li>操作</li> <li>指定在连接与规则中指定的条件</li> <li>步骤:</li> <li>● 规则类型</li> <li>● 协议和端口</li> <li>● 操作</li> <li>● 配置文件</li> <li>● 名称</li> </ul>                                                              | ★相匹酉础要执行的操作。 连接符合指定条件时应该进行什么操作? <b>6 允许甚接 (A)</b> 这包括使用 IPsec 保护以及未使用 IPsec 保护的连接。 <b>7 只允许安全连接 (C)</b> 这仅包括使用 IPsec 进行身份验证的连接。使用 IPsec 属性中的设置以及连接安全规则带点中的规则的连接将受到保护。 自定义 (2) <b>6 阳止连接 (C)</b>                                                                                |
| <ul> <li>● 新建入站规则向导<br/>操作<br/>指定在连接与规则中指定的条件</li> <li>步骤:</li> <li>● 规则类型</li> <li>● 协议和端口</li> <li>● 操作</li> <li>● 配置文件</li> <li>● 名称</li> </ul>                                                                        | <ul> <li>▼相匹酉时要执行的操作。</li> <li>连接符合指定条件时应该进行什么操作?</li> <li>(* 允许连接 ④)<br/>这包括使用 IPsec 保护以及未使用 IPsec 保护的连接。</li> <li>⑦ 只允许安全连接 ①)<br/>这仅包括使用 IPsec 进行身份验证的连接。使用 IPsec 属性中的设置以及连接安<br/>至规则节点中的规则的连接将受到保护。</li> <li>③ 用止连接 ④</li> </ul>                                           |
| <ul> <li>● 新建入站规则向导<br/>操作<br/>指定在连接与规则中指定的条件</li> <li>步骤:</li> <li>● 规则类型</li> <li>● 协议和端口</li> <li>● 操作</li> <li>● 配置文件</li> <li>● 名称</li> </ul>                                                                        | <ul> <li>▲相匹酉砌要执行的操作。</li> <li>连接符合指定条件时应该进行什么操作?</li> <li>① 介许 在各 (1)<br/>这包括使用 IPsec 保护以及未使用 IPsec 保护的连接。</li> <li>⑦ 介介 安全 在各 (2)<br/>这仅包括使用 IPsec 进行身份验证的连接。使用 IPsec 属性中的设置以及连接安全规则带点中的规则的连接将受到保护。</li> <li>自定义 (2)</li> <li>⑦ 阳止 在接 (5)</li> </ul>                         |
| <ul> <li>● 新建入站规则向导<br/>操作<br/>指定在连接与规则中指定的条件</li> <li>步骤:</li> <li>● 规则类型</li> <li>● 协议和端口</li> <li>● 操作</li> <li>● 配置文件</li> <li>● 名称</li> </ul>                                                                        | <ul> <li>■相匹酉时要执行的操作。</li> <li>连接符合指定条件时应该进行什么操作?</li> <li>● 介许 在 4 位 2 位 2 位 2 位 4 位 4 位 4 位 5 0 位 4 位 4 位 4 位 5 0 位 4 位 4 位 5 0 位 4 位 4 位 5 0 位 4 位 4 位 5 0 位 4 位 4 0 0 0 0 位 4 位 5 0 0 0 0 0 0 0 0 0 0 0 0 0 0 0 0 0 0</li></ul>                                            |
| <ul> <li>● 新建入站规则向导<br/>操作<br/>指定在连接与规则中指定的条件</li> <li>步骤:</li> <li>● 规则类型</li> <li>● 协议和端口</li> <li>● 操作</li> <li>● 配置文件</li> <li>● 名称</li> </ul>                                                                        | ▼相匹翻时要执行的操作。 连接符合指定条件时应该进行什么操作? • 介许主般() 这包括使用 IPsec 保护以及未使用 IPsec 保护的连接。 • 介介存女主教(C) 这包括使用 IPsec 进行身份验证的连接。使用 IPsec 属性中的设置以及连接安全规则带点中的规则的连接将受到保护。 ● 自定火(C) • 阳止主般(C)                                                                                                    |
| <ul> <li>● 新建入站规则向导</li> <li>操作</li> <li>指定在连接与规则中指定的条件</li> <li>步骤:</li> <li>● 规则类型</li> <li>● 协议和端口</li> <li>● 操作</li> <li>● 配置文件</li> <li>● 名称</li> </ul>                                                              | ◄相匹爾胡要执行的操作。 连接符合指定条件时应该进行什么操作? • 介育主教() 应有基件用 IPsec 保护以及未使用 IPsec 保护的连接。 C 9 分子会主教(2) 这份图括使用 IPsec 保护以及未使用 IPsec 保护的连接。 使用 IPsec 属性中的设置以及连接安全规则带点中的规则的连接将受到保护。 自定义(2) C 8 대上注教(2)                                                                                             |
| <ul> <li>● 新建入站规则向导</li> <li>操作</li> <li>指定在连接与规则中指定的条件</li> <li>步骤:</li> <li>● 规则类型</li> <li>● 协议和端口</li> <li>● 操作</li> <li>● 配置文件</li> <li>● 名称</li> </ul>                                                              | ▲相匹酉胡要执行的操作。  生接符合指定条件时应该进行什么操作?   • <b>介泊 若 餐 (1)</b> 应 包括使用 IPsec 保护以及未使用 IPsec 保护的连接。   • <b>介 介 分 全 餐 (2)</b> · <b>公 竹 分 全 餐 (2)</b> · <b>公 竹 分 全 餐 (2)</b> · <b>自</b> 定义 (2)   • <b>聞 止 主 餐 (2)</b>                                                                       |
| <ul> <li>● 新建入站规则向导</li> <li>操作</li> <li>省级则类型</li> <li>特议和端口</li> <li>操作</li> <li>配置文件</li> <li>名称</li> </ul>                                                                                                    | ▲相匹酉胡要执行的操作。           建接符合指定条件时应该进行什么操作?           • 介育基 ④           这包括使用 IPsec 保护以及未使用 IPsec 保护的连接。           • 介介育安全主報 ①           这包括使用 IPsec 保护以及未使用 IPsec 保护的连接。           • 介介育安全主報 ②           · 介育安全主報 ②           · 介育安全主報 ③           · 白定火 ② …           · 日正主報 ④ |

| 💣 新建入站规则向导                                                                                                    |                                   |                  | × |
|----------------------------------------------------------------------------------------------------|-----------------------------------|------------------|---|
| 配置文件                                                                                                    |                                   |                  |   |
| 指定此规则应用的配置文件                                                                                                    |                                   |                  |   |
| <b>先骤</b> :                                                                                                    |                                   |                  |   |
| ● 抑则类刑                                                                                                    | 何时应用该规则?                          |                  |   |
| ● 协议和端口                                                                                                    |                                   |                  |   |
|                                                                                                    | ☑ 墳(@)                            |                  |   |
| ● 牀旧                                                                                                    | 计算机连接到其企业域时应用。                    |                  |   |
|                                                                                                    | ✓ 专用 (2)<br>计算机连接到专用网络位置时应用。      |                  |   |
| <ul> <li>-白柳)</li> </ul>                                                                                                    |                                   |                  |   |
|                                                                                                    | 计算机连接到公用网络位置时应用。                  |                  |   |
|                                                                                                    |                                   |                  |   |
|                                                                                                    |                                   |                  |   |
|                                                                                                    |                                   |                  |   |
|                                                                                                    |                                   |                  |   |
|                                                                                                    |                                   |                  |   |
|                                                                                                    |                                   |                  |   |
|                                                                                                    |                                   |                  |   |
|                                                                                                    | <u>了解配带文件的详细信息</u>                |                  |   |
|                                                                                                    |                                   |                  |   |
|                                                                                                    |                                   |                  | 1 |
|                                                                                                    |                                   |                  |   |
|                                                                                                    |                                   |                  |   |
| 着 강화 ) 11 미에스 모                                                                                                    |                                   |                  |   |
| ● 新建入站规则向导<br>4 40                                                                                                    |                                   |                  | × |
| ● 新建入站规则向导<br>名称<br>均均均匀称和增建。                                                                                                    |                                   |                  | X |
| 新建入站规则向导     名称     指定此规则的名称和描述。                                                                                                    |                                   |                  | × |
| ★ 新建入站规则向导<br>名称<br>指定此规则的名称和描述。                                                                                                    |                                   |                  | X |
| <ul> <li>新建入站规则向导</li> <li>名称</li> <li>指定此规则的名称和描述。</li> <li>步骤:</li> <li>规则类型</li> </ul>                                                                  |                                   |                  | X |
| <ul> <li>新建入站规则向导</li> <li>名称</li> <li>指定此规则的名称和描述。</li> <li>步骤:</li> <li>规则类型</li> <li>协议和端口</li> </ul>                                                   |                                   |                  | X |
| <ul> <li>         新建入站规则向导         名称         指定此规则的名称和描述。     </li> <li>         步骤:         <ul> <li></li></ul></li></ul>                                |                                   |                  | X |
| <ul> <li>新建入站规则向导</li> <li>名称</li> <li>指定此规则的名称和描述。</li> <li>步骤:</li> <li>规则类型</li> <li>协议和端口</li> <li>操作</li> <li>配置文件</li> </ul>                         | 名称 @):<br>TTMS诺口 λ àt             |                  | X |
| <ul> <li>新建入站规则向导</li> <li>名称</li> <li>指定此规则的名称和描述。</li> <li>步骤:</li> <li>规则类型</li> <li>协议和端口</li> <li>操作</li> <li>配置文件</li> <li>名称</li> </ul>             | 名称 (2):<br>[IMS满口入站               |                  | X |
| <ul> <li>● 新建入站规则向导</li> <li>名称</li> <li>指定此规则的名称和描述。</li> <li>步骤:</li> <li>规则类型</li> <li>协议和端口</li> <li>操作</li> <li>配置文件</li> <li>名称</li> </ul>           | 名称 @):<br>I™S號口入站<br>描述 (可选) @):  |                  | × |
| <ul> <li>新建入站规则向导</li> <li>名称</li> <li>指定此规则的名称和描述。</li> <li>步骤:</li> <li>规则类型</li> <li>协议和端口</li> <li>操作</li> <li>配置文件</li> <li>名称</li> </ul>             | 名称 @):<br>[™S端口入站<br>描述 (可选) @):  |                  | X |
| <ul> <li>新建入站规则向导</li> <li>名称</li> <li>指定此规则的名称和描述。</li> <li>步骤:</li> <li>规则类型</li> <li>协议和端口</li> <li>操作</li> <li>配置文件</li> <li>名称</li> </ul>             | 名称 @):<br>[™S端口入站<br>描述 (可选) @):  |                  | X |
| <ul> <li>● 新建入站规则向导</li> <li>名称</li> <li>指定此规则的名称和描述。</li> <li>步骤:</li> <li>规则类型</li> <li>协议和端口</li> <li>操作</li> <li>配置文件</li> <li>名称</li> </ul>           | 名称 @):<br>[™S端口入站<br>描述 (可选) @):  |                  | X |
| <ul> <li>新建入站规则向导</li> <li>名称</li> <li>指定此规则的名称和描述。</li> <li>步骤:</li> <li>规则类型</li> <li>协议和端口</li> <li>操作</li> <li>配置文件</li> <li>名称</li> </ul>             | 名称 @):<br>[™S端口入站<br>描述 (可迭) @):  |                  | × |
| <ul> <li>新建入站规则向导</li> <li>名称</li> <li>指定此规则的名称和描述。</li> <li>步骤:</li> <li>规则类型</li> <li>协议和端口</li> <li>操作</li> <li>配置文件</li> <li>名称</li> </ul>             | 名称 @):<br>[™S端□入站<br>描述 (可选) @):  |                  | X |
| <ul> <li>● 新建入站规则向导</li> <li>名称</li> <li>指定此规则的名称和描述。</li> <li>步骤:</li> <li>规则类型</li> <li>协议和端口</li> <li>操作</li> <li>配置文件</li> <li>名称</li> </ul>           | 名称 @):<br>I™S濊□入站<br>描述 (可选) @):  |                  | X |
| <ul> <li>新建入站规则向导</li> <li>名称</li> <li>指定此规则的名称和描述。</li> <li>步骤:</li> <li>规则类型</li> <li>协议和端口</li> <li>操作</li> <li>配置文件</li> <li>名称</li> </ul>             | 名称 @):<br>I™S端口入站<br>描述 (可迭) @):  |                  | × |
| <ul> <li>新建入站规则向导</li> <li>名称</li> <li>指定此规则的名称和描述。</li> <li>步骤:</li> <li>规则类型</li> <li>协议和端口</li> <li>操作</li> <li>配置文件</li> <li>名称</li> </ul>             | 名称 @):<br>I™S満口入站<br>描述 (可选) @):  |                  | X |
| <ul> <li>新建入站规则向导</li> <li>名称</li> <li>指定此规则的名称和描述。</li> <li>步骤:</li> <li>规则类型</li> <li>协议和端口</li> <li>操作</li> <li>配置文件</li> <li>名称</li> </ul>             | 名称 @):<br>I™S湍□入站<br>描述 (可选) @):  |                  | X |
| <ul> <li>● 新建入站规则向导</li> <li>名称</li> <li>指定此规则的名称和描述。</li> <li>步骤:</li> <li>● 规则类型</li> <li>● 协议和端口</li> <li>● 操作</li> <li>● 配置文件</li> <li>● 名称</li> </ul> | 名称 @):<br>[IMS端口入站<br>描述 (可迭) @): |                  | X |
| <ul> <li>新建入站规则向导</li> <li>名称</li> <li>指定此规则的名称和描述。</li> <li>步骤:</li> <li>规则类型</li> <li>协议和端口</li> <li>操作</li> <li>配置文件</li> <li>名称</li> </ul>             | 名称 @):<br>I™S端曰入站<br>描述 (可选) @):  | (上一步 @) 完成 @) 取消 |   |

按照上面图片顺序,用同样的方法设置出站规则

注:1、不要关闭防火墙,除非有路由或者硬件防火墙。一台没有

防火墙保护的机器很容易受到病毒、木马、黑客攻击,从而导致数据的泄露和丢失。

## 2、设置的端口要通过路由器做映射

# 三、微信后台支持程序的安装与配置

- 3.1. 安装前的准备:首先安装好食好客餐饮专业版 5.0 并升级到最 新版本
- 3.2. 运行 setup.exe,如图所示依次安装

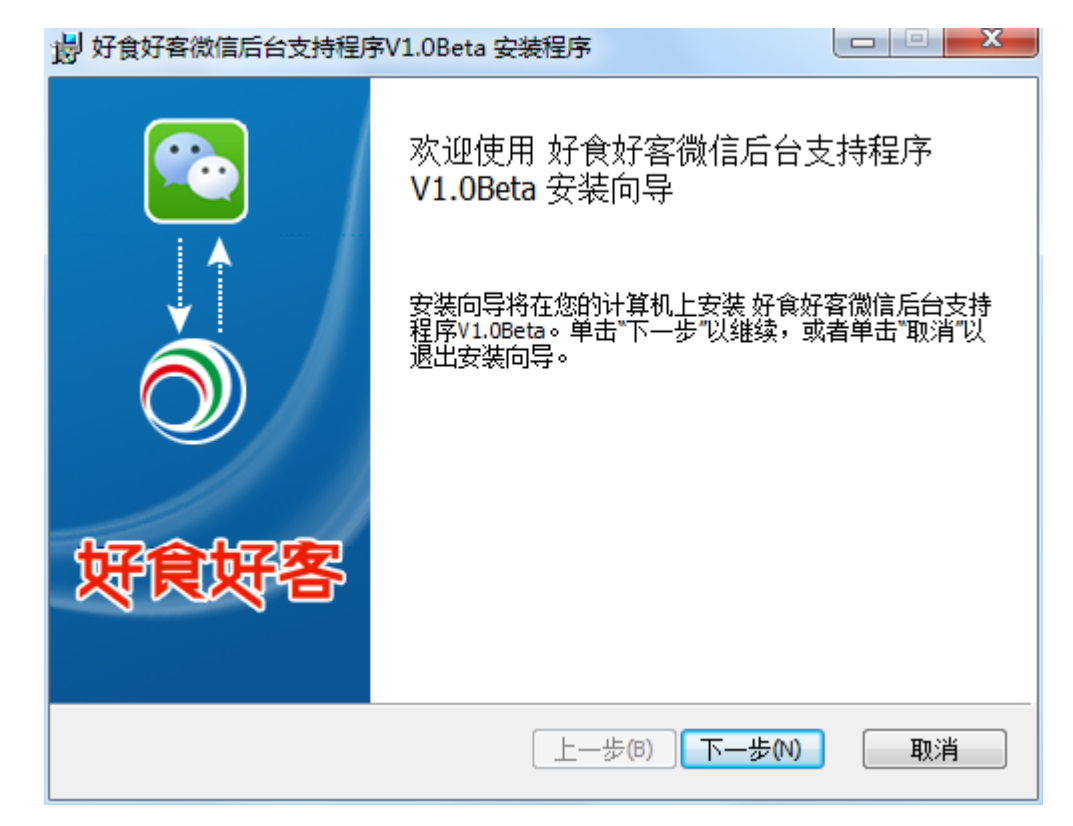

| 15 好良好各微信后台                                                                                                    | 台支持程序V1.0Beta 安装程序                                                                                                    |                                                                                                    |
|----------------------------------------------------------------------------------------------------|----------------------------------------------------------------------------------------------------|----------------------------------------------------------------------------------------------------|
| <b>最终用户许可协</b><br>请仔细阅读以下                                                                                       | <b>议</b><br>下许可协议                                                                                                    | ③ 好食好客                                                                                                    |
| 山东长川软件<br>软件最终用户<br>重要提醒:<br>本《最终用户<br>体》与山东长<br>安装的长川软<br>并可能包括四<br>提供给您的原<br>品"一同提供新                          | <b>牛有限公司<br/>中许可协议》(以下称《协议》)是您(</b><br>一件可协议》(以下称《协议》)是您(<br>一一一个有限公司(以下简称"长川软件"<br>一个产品的法律协议。本"软件产品"包括<br>同不限于相关媒体、印刷材料、或电子文<br>等软件产品"的任何更新和补充资料。任<br>合您的,并与单独一份最终用户许可证本 | 个人或单一实<br>)之间有关您<br>计算机软件,<br>档、长川软件<br>何与本"软件产品<br>目关的软件产品                                                                                                    |
| ▼ 我接受许可协                                                                                                    | ▶议中的条款(A)<br>打印(P) 上一歩(B) 下一                                                                                                    | 步(N) 取消                                                                                                    |
|                                                                                                    |                                                                                                    |                                                                                                    |
| 過 好食好客微信后台                                                                                                    | 台支持程序V1.0Beta                                                                                                    | ×                                                                                                    |
| 岁 好食好客微信后台<br>客户信息                                                                                              | 台支持程序V1.0Beta                                                                                                    | ▲ ● ● ● ● ● ● ● ● ● ● ● ● ● ● ● ● ● ● ●                                                                                                    |
| <ul> <li>岁 好食好客微信后台</li> <li>客户信息</li> <li>请在下面的框中输入息。</li> <li>姓名(A):</li> <li>dev/</li> <li>单位(O):</li> </ul> | 台支持程序V1.0Beta<br>ですべい<br>入您的姓名和公司或单位。安装程序将在后面                                                                                                    | ●   ●   ●   ●   ●   ●   ●   ●   ●   ●   ●   ●   ●   ●   ●   ●   ●   ●   ●   ●   ●   ●   ●   ●   ●   ●   ●   ●   ●   ●   ●   ●   ●   ●   ●   ●   ●   ●   ●   ●   ●   ●   ●   ●   ●   ●   ●   ●   ●   ●   ●   ●   ●   ●   ●   ●   ●   ●   ●   ●   ●   ●   ●   ●   ●   ●   ●   ●   ●   ●   ●   ●   ●   ●   ●   ●   ●   ●   ●   ●   ●   ●   ●   ●   ●   ●   ●   ●   ●   ●   ●   ●   ●   ●   ●   ●   ●   ●   ●   ●   ●   ●   ●   ●   ●   ●   ●   ●   ●   ●   ●   ●   ●   ●   ●   ●   ●   ●   ●   ●   ●   ●   ●   ●   ●   ●   ●   ●   ●   ●   ●   ●   ●   ●   ●   ●   ●   ●   ●    ●   ●   ●   ●   ●   ●   ●   ●   ●   ●   ●   ●   ●   ●   ●   ●   ●   ●   ●   ●   ●   ●   ●   ●   ●   ●   ●   ●   ●   ●   ●   ●   ●   ●   ●   ●   ●   ●   ●   ●   ●   ●   ●   ●   ●   ● |

| 影好食好客微信后台支持程序V1.0B    | leta 首次安装还是执行升级     | X         |
|-----------------------|---------------------|-----------|
| 请选择首次安装还是执行升级         | 🔁 🖘 🔿 🈾             | 食好客       |
| ◎ 苦次去准                |                     |           |
| ● 由八叉表                |                     |           |
| U11114X               |                     |           |
|                       | 上一步(B) 下一步(N)       | 取消        |
| 場好食好客微信后台支持程序V1.0B    | eta 数据库连接设置         | ×         |
| 服务器数据库连接设置            | 🔁 🆘 🔊 🈾             | 食好客       |
| 服务器名称为SQL Server数据库实例 | 名。若安装服务器,则必须设为本机SQL | Server实例。 |
| 数据库服务器名称: (如:<br>     | Server\SqlExpress)  |           |
| 数据库管理员用户名称: (         | (如: sa)             |           |
| sa                    |                     |           |
| 数据库管理员用户密码 <b>:</b>   |                     |           |
|                       |                     |           |
| sunrise5              |                     |           |
|                       | 上一步(B) 下一步(N)       | 取消        |

上图标识位置填写安装好食好客餐饮专业版 5.0 数据库所在的 sql 的实例名和数据库名称

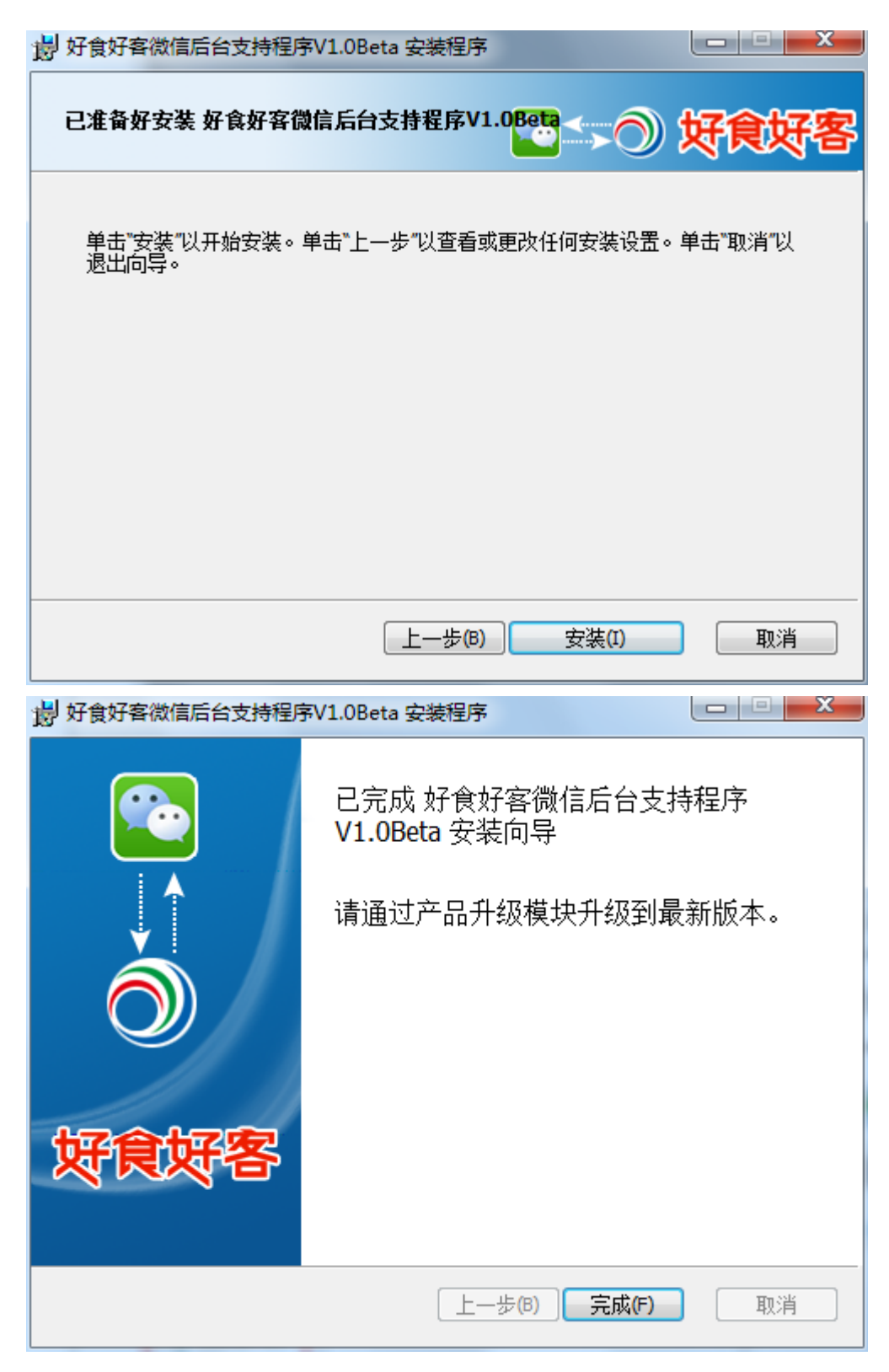

安装完成后如下图所示会在 IIS 的默认网站中出现虚拟目录:

 $\mathsf{RESTService}_{\,\circ}$ 

| COC (♪ DEV-SJY → Ø                                                                                                    | 現立 → Default Web Site → RESTService →                                                                                                    | 🖸 🛛 🟠 🔞 🗸                                                                                                    |
|----------------------------------------------------------------------------------------------------|----------------------------------------------------------------------------------------------------|----------------------------------------------------------------------------------------------------|
| È接<br>DEV-SJY (DEV.sjy)<br>→ @ DEV-SJY (DEV.sjy)<br>→ @ DEFault Web Site<br>→ @ App_Data<br>→ @ BPMES<br>→ @ DataSynPort<br>→ @ DataSynPort<br>→ @ datasynport test<br>→ @ datasynport test<br>→ @ datasynport<br>→ @ kefu<br>→ @ RESTService<br>→ @ webctr_client | · 除ESTService 主页             · 除开始(G)          · 全全部显示(A)         分組依處         C域         · 回             ASP.NET             · NET 端译             · NET 備現页             · NET 備現页             · NET 備現页             · NET 備現页             · NET 備現页             · NET 備現页             · NET 備現页             · NET 備現页             · NET 備現页             · NET 備現页             · NET 備現页             · NET 備現页             · NET 備現页             · Sattra             · Stattra             · Sattra             · Stattra             · Sattra             · Sattra             · Sattra             · Sattra             · Sattra | 操作       ●     >>>>       ●     >>>>       ●     >>>       ●     >>>       ●     >>>       >>>     >>>       >>>     >>>       >>>     >>>       >>>     >>>       >>>     >>>       >>>     >>>       >>>     >>>       >>>     >>>       >>>     >>>       >>>     >>>       >>>     >>>       >>>     >>>       >>>     >>>       >>>     >>>       >>>     >>>       >>     >>>       >>     >>>       >>     >>>       >>     >>>       >>     >>>       >>     >>       >>     >>       >>     >>       >>     >>       >>     >>       >>     >>       >>     >>       >>     >>       >>     >>       >>     >>       >>     >>       >>     >>       >>     >>       >>     >>       >>     >>       >>     >>        >>     >> |
|                                                                                                    | IIS       ASP     CGI     HTTP 頭应标     HTTP 重定向     IP 地址和域     MIME 类型     SSL 设置     WebDAV 创<br>作规则       IIS     人工     IIS     IIIS     IIIS     IIIS     IIIS     IIIS       ASP     CGI     HTTP 頭应标     HTTP 重定向     IP 地址和域     MIME 类型     SSL 设置     WebDAV 创<br>作规则       IIIS     IIIS     IIIS     IIIS     IIIS     IIIS     IIIS       IIIS     IIIS     IIIS     IIIS     IIIS     IIIS     IIIS       IIIS     IIIS     IIIS     IIIS     IIIS     IIIS     IIIS       IIIS     IIIS     IIIS     IIIS     IIIS     IIIS     IIIS                                                                                 |                                                                                                    |
|                                                                                                    | Line         Line         Line           失败请求跟 接权规则 输出缓存 压缩<br>诗规则         后端         百重           管理             E                                                                                                    |                                                                                                    |

3.3. 配置 IIS

如下图,选择 RESTService 虚拟目录进行配置,点身份验证

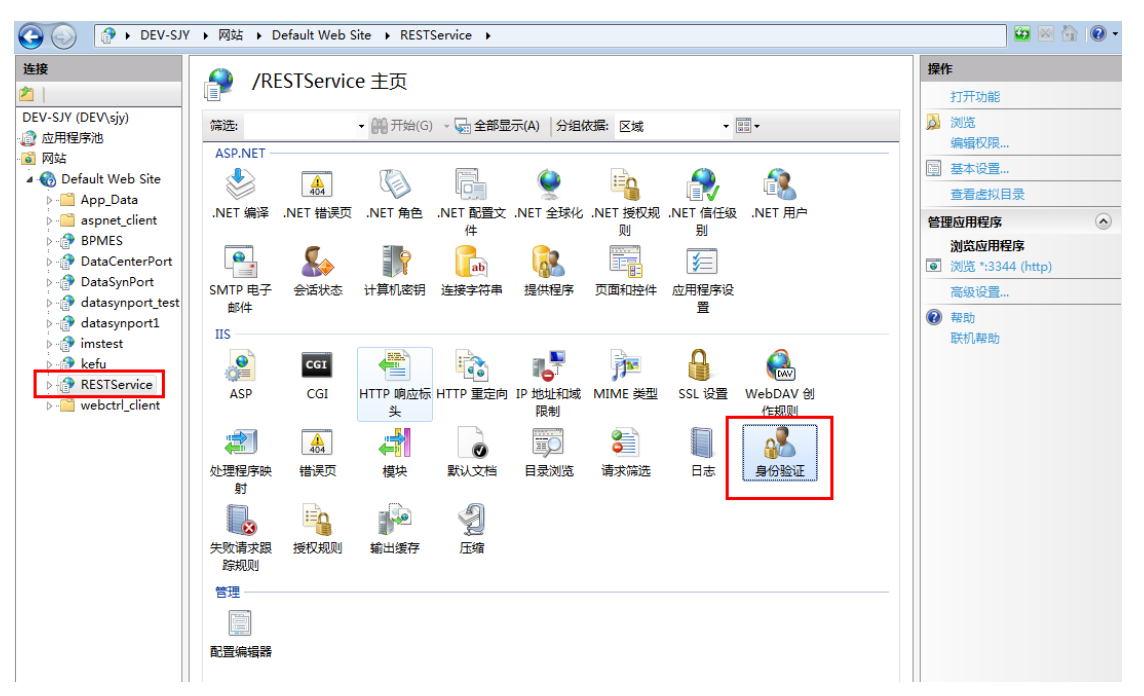

禁用 Windows 身份验证, 启用匿名身份验证并进行编辑

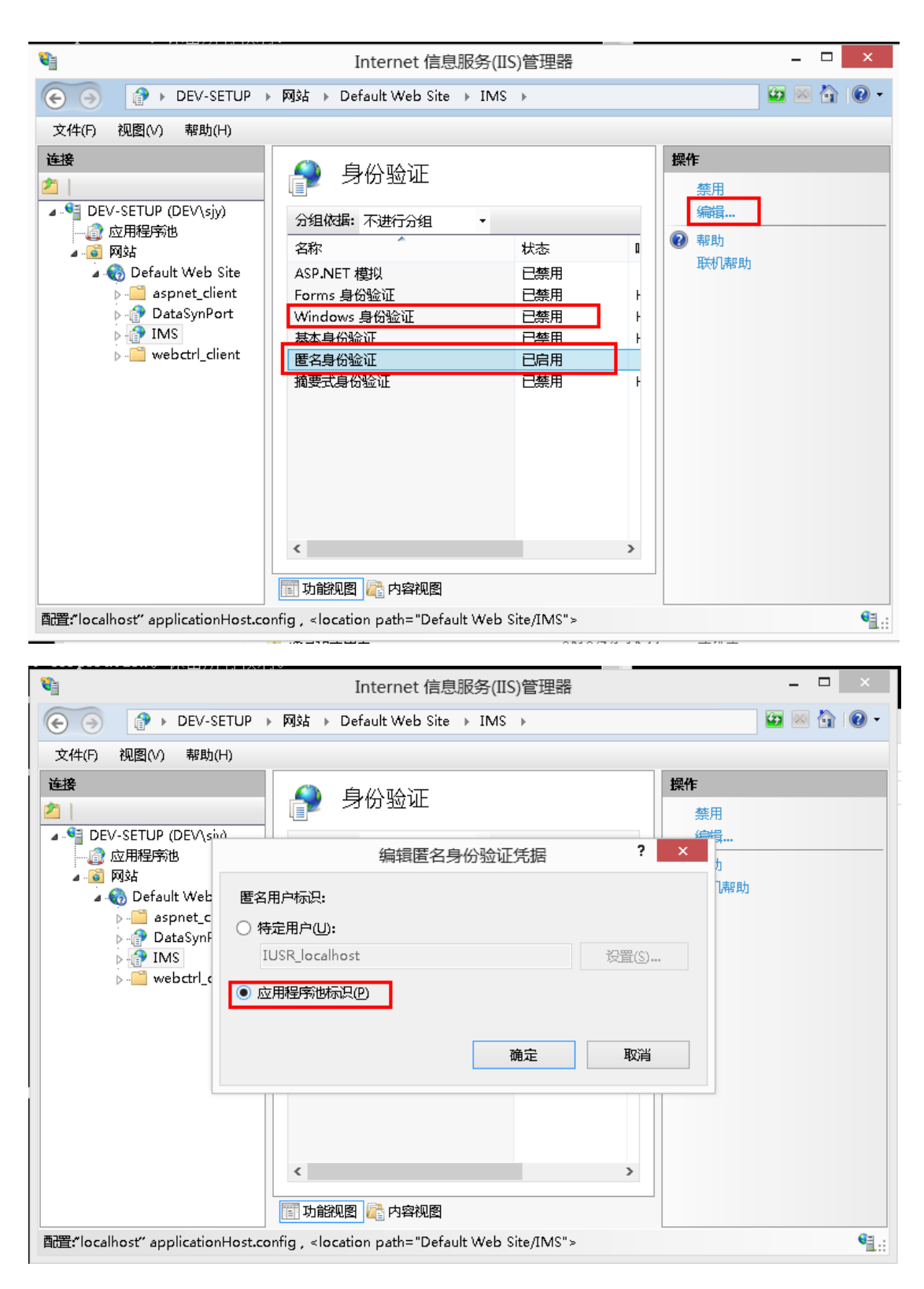

配置完成后,在好食好客餐饮专业版,前台收银中填写微信设置, 将端口号填入。端口号已做映射

3.4. 将后台支持程序地址传入微信点菜后台:找到好食好客餐饮专

业版安装目录,打开 WeiXinConsole.exe

注: 配置完成后打开微信后台,进行菜例导入,如果成功则表示 后台支持程序已调试完成,如果不成功,按照安装配置失败过程 进行逐一解决。

### 四、常见的安装配置失败

- 4.1. 后台支持程序安装失败,提示安装向导过早结束:解决方法:
  - a. 检查安装时数据库实例名是否输入错误;
  - b. 检查所填写的数据库是否存在;
  - c. 检查 sqlserver 使用 sa 是否可以登录成功;
  - d. 检查当前安装的电脑操作员是否为 administrator;
  - e. 未发布网站:检查当前操作员是否有有进行文件复制操作的权限,并检查 IIS 是否已安装成功。
- 4.2. 安装完成后仍无法导入菜例

解决方法:

- a. 检查当前网络是否已被微信点菜后台获取到(打开 WeiXinConsole.exe 是否正常,如不正常请联系客服)
- b. 检查后台支持程序安装时所连数据库是否为好食好客餐饮专 业版 5.0.4 及以上版本
- c. 好食好客餐饮专业版软件是否增加了菜例
- d. 检查分店通信网址+/getFoods 放在浏览器上能否 pin 通,重启

下 IIS 能够 pin 通